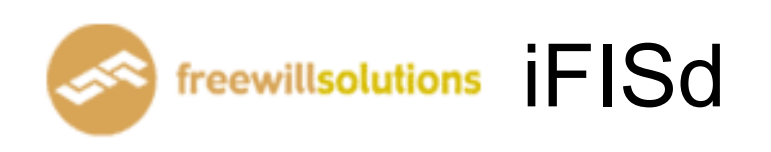

# **Trading Guide**

## Trader Menu [F1]

|             |                       |                               |                             | 🙆 🙆                   |
|-------------|-----------------------|-------------------------------|-----------------------------|-----------------------|
|             |                       | Help Fui                      | uction Key                  |                       |
|             |                       |                               |                             |                       |
|             | Function              | Shift                         | Ctrl                        | Alt                   |
| F1          | Help Menu             | History Market                |                             |                       |
| F2          | Market By Price       | Full Market 3 Price           |                             | Hot Key               |
| F3          | Most Active Inst.     | Trade Information             |                             |                       |
| F4          | Top Gain / Loss Inst. | Greek Summary Information     |                             |                       |
| F5          | Margin Per Contract   | Expand Future Info            | Inst. Price / Mkt All Trade |                       |
| F6          | Inst. Transaction     |                               | Instrument Graph            |                       |
| F7          |                       |                               |                             | Cancel Order By Group |
| <b>F8</b>   | Admin Message         |                               |                             |                       |
| F9          | Customer Information  | Change Password               | Change Pin                  |                       |
| F10         |                       |                               |                             |                       |
| F11         | Instrument Info       |                               | Today Instrument Execute    |                       |
| F12         | Best Price            |                               |                             |                       |
|             |                       |                               |                             |                       |
|             |                       |                               |                             |                       |
| E           | Print Screen : Vi     | ew Order                      | Num Lock :                  |                       |
| S           | croll Lock :          |                               | Minus (-) : Se              | ell Order Entry       |
| H           | lome :                |                               | Slash (/) :                 |                       |
| Е           | ind :                 |                               | Star (*) : Bi               | uy Order Entry        |
| A           | LT + L :              |                               |                             |                       |
| En          | ter Function Key      |                               |                             |                       |
|             |                       |                               |                             |                       |
|             | ID : 80090 » SET50    | 784.62 -5.36 PREV.            | : 789.98 MKT.ID :           | M: T: 10:58:03        |
| <u>CH:4</u> | .5.5                  | Powered by Freewill Solutions | Company Limited.            | FREEWILL 27-06-25     |

หน้าจอนี้ทำหน้าที่แสดง Function Key ที่ใช้ในการเรียกดูข้อมูลของหน้าจอต่างๆ ที่ต้องการ

## Order Entry

#### Buy Order Entry [ "Ctrl+b"]

| SIDE INSTRUMENT        |              |                                       | QTY  | PRICE      | PUBLISH      | CON.     | DATE    |          | т   |          |
|------------------------|--------------|---------------------------------------|------|------------|--------------|----------|---------|----------|-----|----------|
| BUY BBLM25             |              |                                       | 10   | 150        |              |          |         | OF       | PEN |          |
| FL: 104.23 CE: 19      | 3.57         |                                       |      | Press Ente | er to Confii | m Send ( | Order   |          |     |          |
| <b>999</b> ID : 80090» | BBL          | 150.00                                | 0.00 | PREV. :    | 150.00       | MKT.I    | D : TXS | M : 01   | T:S | 10:58:56 |
| CH : 4.5.5             | Powered by F | y Freewill Solutions Company Limited. |      |            |              |          |         | FREEWILL |     |          |

#### Sell Order Entry [ "Ctrl+s" ]

| SIDE   | INSTRUMENT        |         | QTY         | PRICE        | PUBLISH     | CON.       | DATE    | (      | от      |          |
|--------|-------------------|---------|-------------|--------------|-------------|------------|---------|--------|---------|----------|
| SELL   | BBLM25            |         | 10          | 180          |             |            |         | OF     | PEN     |          |
| FL : 1 | 04.23 CE : 193.57 |         |             | Press Ent    | er to Confi | irm Send ( | Order   |        |         |          |
|        | ID : 80090 » BB   | L 150.0 | 0.0 0.0     | 00 PREV.:    | 150.00      | MKT.I      | D : TXS | M : 01 | T:S     | 10:59:22 |
| CH : 4 | .5.5              | Powered | by Freewill | Solutions Co | ompany Li   | mited.     |         | FR     | REEWILL | 27-06-25 |

- ป้อนข้อมูลที่ต้องการซื้อหรือขายตราสารอนุพันธ์ ลงในแต่ละตำแหน่ง และสามารถเลื่อน Cursor กลับไปแก้ไขข้อมูลได้ โดยจะมีการตรวจสอบความถูกต้องของข้อมูลทุกๆตำแหน่ง โดยกดปุ่มลูกศรซ้าย
- เมื่อป้อนข้อมูลครบสมบูรณ์แล้ว โปรแกรมจะแสดงข้อความที่ INPUT LINE ว่า "Press Enter to Confirm Send Order " เพื่อให้ผู้ใช้ยืนยันการส่ง Order

#### การสั่งราคาในช่อง Price

• การสั่งราคา Limit Price ให้ใส่ราคาที่ช่อง Price = ตัวเลขราคา

| SIDE INSTRUMENT    |     |              | QTY        | PRICE      | PUBLISH    | CON.      | DATE   | (       | т       |          |
|--------------------|-----|--------------|------------|------------|------------|-----------|--------|---------|---------|----------|
| BUY BBLM25         |     |              | 10         | 150        |            |           |        | OF      | PEN     |          |
| FL: 104.23 CE: 193 | .57 |              | Pre        | ss Enter t | o Confirm  | Send Orde | r      |         |         |          |
| ●                  | BBL | 150.00       | 0.00       | PREV. :    | 150.00     | MKT.ID    | :TXS I | VI : O1 | T:S     | 11:00:07 |
| CH : 4.5.5         |     | Powered by F | reewill So | lutions Co | ompany Lin | nited.    |        | FF      | REEWILL | 27-06-25 |

การสั่งราคา Market Order ช่วง Pre-Open ให้ใส่ราคาที่ช่อง Price = ATO กด "A"

| SIDE INSTRUMENT                                         |               | QTY                                      | PRICE   | PUBLISH | CON.   | DATE | то   |       |          |  |  |
|---------------------------------------------------------|---------------|------------------------------------------|---------|---------|--------|------|------|-------|----------|--|--|
| BUY BBLM25                                              |               | 10                                       | ATO     |         | IOC    |      | OPE  | N     |          |  |  |
| FL: 104.23 CE: 193.57 Press Enter to Confirm Send Order |               |                                          |         |         |        |      |      |       |          |  |  |
| BBL : 80090 »                                           | 120.00        | -30.00 P                                 | PREV. : | 150.00  | MKT.ID | :TXS | M:P1 | T:S   | 11:53:55 |  |  |
| CH : 4.5.5                                              | Powered by Fr | d by Freewill Solutions Company Limited. |         |         |        |      |      | EWILL | 27-06-25 |  |  |

การสั่งราคา Market Order ช่วง Open ให้ใส่ราคาที่ช่อง Price = MKT กด "K"

| SIDE INSTRUMENT               | SIDE INSTRUMENT |            |           |              | PUBLISH   | CON.      | DATE    |          | от  |          |
|-------------------------------|-----------------|------------|-----------|--------------|-----------|-----------|---------|----------|-----|----------|
| BUY BBLM25                    |                 |            | 10        | MKT          |           | IOC       |         | 0        | PEN |          |
| FL : 104.23 CE : 193.5        | 7               |            | Pre       | ess Enter to | o Confirm | Send Orde | r       |          |     |          |
| ● <mark>●</mark> ● ID: 80090» | BBL             | 150.00     | 0.00      | PREV. :      | 150.00    | MKT.ID    | :TXS    | M : 01   | T:S | 11:00:52 |
| CH : 4.5.5                    | reewill So      | lutions Co | mpany Lin | nited.       |           | FF        | REEWILL | 27-06-25 |     |          |

• การสั่งราคา market to limit order ให้ใส่ราคาที่ช่อง Price =MTL กด "L"

| SIDE INSTRUMENT   |                      |              | QTY       | PRICE      | PUBLISH   | CON.      | DATE    | C      | т      |          |
|-------------------|----------------------|--------------|-----------|------------|-----------|-----------|---------|--------|--------|----------|
| BUY BBLM25        |                      |              | 10        | MTL        |           |           |         | OF     | EN     |          |
| FL: 104.23 CE: 19 | 3.57                 |              | Pre       | ss Enter t | o Confirm | Send Orde | er      |        |        |          |
| <mark></mark>     | D: 80090» BBL 150.00 |              |           |            | 150.00    | MKT.ID    | ) : TXS | M : 01 | T:S    | 11:01:27 |
| CH : 4.5.5        | Р                    | owered by Fr | eewill So | lutions Co | mpany Lin | nited.    |         | FR     | EEWILL | 27-06-25 |

การสั่ง Condition Order ให้กดลูกศรช้ายก่อนส่ง order

• การสั่ง Condition Order แบบ "Day" ใส่ช่อง CON. = ค่าว่าง

| SIDE INSTRUMENT                |      |              | QTY        | PRICE       | PUBLISH   | CON.     | DATE    |        | от      |          |
|--------------------------------|------|--------------|------------|-------------|-----------|----------|---------|--------|---------|----------|
| BUY BBLM25                     |      |              | 10         | 150         |           |          |         | 0      | PEN     |          |
| FL : 104.23 CE : 193           | 3.57 |              | Pr         | ess Enter t | o Confirm | Send Ord | der     |        |         |          |
| ● <mark>●</mark> ● ID: 80090 » | BBL  | 150.00       | 0.00       | PREV.:      | 150.00    | MKT.     | D : TXS | M : 01 | T:S     | 11:00:07 |
| CH : 4.5.5                     | F    | owered by Fi | reewill So | olutions Co | mpany Lir | nited.   |         | FF     | REEWILL | 27-06-25 |

• การสั้ง Condition Order แบบ "Good Till Cancel" ใส่ช่อง CON. = EXP กด "E"

| SIDE INSTRUMENT                                                                                                    |     |              | QTY        | PRICE       | PUBLISH  | CON.   | DATE      | C      | т      |          |
|----------------------------------------------------------------------------------------------------|-----|--------------|------------|-------------|----------|--------|-----------|--------|--------|----------|
| BUY BBLM25                                                                                                    |     |              | 10         | 150         |          | EXP    |           | OF     | EN     |          |
| BUY         BBLM25         10         150         EXP         OPEN           FL : 104,23         CE : 193,57         Press Enter to Confirm Send Order         000         PREV : 150,00         000         PREV : 150,00         000         MKT ID : TXS         M : 01         T : S         150 |     |              |            |             |          |        |           |        |        |          |
| ● <mark>●</mark> ●● ID:80090 »                                                                                                    | BBL | 150.00       | 0.00       | PREV.:      | 150.00   | MKT.I  | D : TXS 🔡 | M : 01 | T:S    | 11:11:57 |
| CH : 4.5.5                                                                                                    | P   | owered by Fi | reewill So | olutions Co | mpany Li | mited. |           | FR     | EEWILL | 27-06-25 |

 การสั่ง Condition Order แบบ "Good Till Date" ใส่ช่อง CON. = Date กด "D" และใส่วันที่ที่ ต้องการในช่อง DATE

| SIDE INSTRUMENT                                         |            | QTY        | PRICE       | PUBLISH | CON.   | DATE        | ОТ     |            |  |
|---------------------------------------------------------|------------|------------|-------------|---------|--------|-------------|--------|------------|--|
| BUY BBLM25                                              |            | 10         | 150         |         | DATE   | 27/06/2025  | OPEN   |            |  |
| FL: 104.23 CE: 193.57 Press Enter to Confirm Send Order |            |            |             |         |        |             |        |            |  |
| BBI : 80090 » BBI                                       | 150.00     | 0.00       | PREV. :     | 150.00  | MKT.I  | D:TXS M:    | 01 T:S | S 11:12:53 |  |
| CH : 4.5.5                                              | Powered by | Freewill S | olutions Co |         | FREEWI | LL 27-06-25 |        |            |  |

• การสั่ง Condition Order แบบ "FAK" (FAK ในระบบคือ IOC) ใส่ช่อง CON. = IOC กด "I"

| SIDE INSTRUMENT   |                                   |        | QTY  | PRICE        | PUBLISH   | CON.    | DATE     |        | от      |          |
|-------------------|-----------------------------------|--------|------|--------------|-----------|---------|----------|--------|---------|----------|
| BUY BBLM25        |                                   |        | 10   | 150          |           | IOC     |          | O      | PEN     |          |
| FL: 104.23 CE: 19 | BUY  BBLM25<br>L:104.23 CE:193.57 |        |      | ress Enter t | o Confirm | Send Or | der      |        |         |          |
| ●                 | BBL                               | 150.00 | 0.00 | PREV. :      | 150.00    | MKT.    | ID : TXS | M : 01 | T:S     | 11:13:27 |
| CH : 4.5.5        | H:4.5.5 Powered                   |        |      | olutions Co  | mpany Lir | nited.  |          | FF     | REEWILL | 27-06-25 |

• การสั้ง Condition Order แบบ "FOK" ใส่ช่อง CON. = FOK กด "F"

| SIDE INSTRUMENT                |                     |        | QTY  | PRICE       | PUBLISH                                | CON.     | DATE    |        | от  |          |
|--------------------------------|---------------------|--------|------|-------------|----------------------------------------|----------|---------|--------|-----|----------|
| BUY BBLM25                     |                     |        | 10   | 150         |                                        | FOK      |         | C      | PEN |          |
| FL: 104.23 CE: 1               | 93.57               |        | Pr   | ess Enter t | o Confirm                              | Send Ord | er      |        |     |          |
| ● <mark>●</mark> ●● ID:80090 » | BBL                 | 150.00 | 0.00 | PREV. :     | 150.00                                 | MKT.I    | D : TXS | M : 01 | T:S | 11:13:55 |
| CH : 4.5.5                     | CH: 4.5.5 Powered b |        |      |             | by Freewill Solutions Company Limited. |          |         |        |     |          |

#### การ Duplicate order

เมื่อทำการ key order มาจนถึง step ที่ขึ้นว่า "Press Enter to Confirm Send Order " ให้กด Insert ก่อนการส่ง order จากนั้นใส่จำนวนครั้งที่ต้องการส่ง Order ในช่อง DUP

| SIDE INSTRUMENT       |                                                         | QTY  | PRICE  | PUBLISH   | CON.        | DATE    | C      | т        |          |
|-----------------------|---------------------------------------------------------|------|--------|-----------|-------------|---------|--------|----------|----------|
| BUY BBLM25            |                                                         | 10   | 150    |           |             |         | OF     | EN       |          |
| FL: 104.23 CE: 193.57 |                                                         |      | OUP    | Enter # o | duplicate o | rder    |        |          |          |
| B : 80090 B           | BL 150.00                                               | 0.00 | PREV.: | 150.00    | MKT.I       | ) : TXS | M : 01 | T:S      | 11:14:28 |
| CH : 4.5.5            | Powered by Freewill Solutions Company Limited. FREEWILL |      |        |           |             |         |        | 27-06-25 |          |

#### การส่ง stop order

เมื่อทำการ key order มาจนถึง step ที่ขึ้นว่า " Press Enter to Confirm Send Order " ให้ทำการกด

[Delete]

| SIDE INSTRUMEN          | п      |              | QTY          | PRICE     | PUBLISH  | CON.   | DATE       |         | от      |          |
|-------------------------|--------|--------------|--------------|-----------|----------|--------|------------|---------|---------|----------|
| BUY BBLM25              |        |              | 10           | 150       |          |        |            | C       | PEN     |          |
| stop condition          | BBLM25 |              | in case      | -CON-     | ×        | PRICE- | CL: 156.34 | LP: 148 | .90     |          |
| <b>9999</b> ID : 80090» | BBL    | 150.00       | 0.00 F       | REV. :    | 150.00   | MKT    | .ID : TXS  | M : 01  | T:S     | 11:14:57 |
| CH : 4.5.5              |        | Powered by F | reewill Solu | utions Co | mpany Li | mited. |            | F       | REEWILL | 27-06-25 |

ทำการใส่ Condition ตามต้องการ โดยสามารถระบุ Condition ได้ดังนี้

| 1) Bid>=  | 2) Bid<=  |
|-----------|-----------|
| 3) Last>= | 4) Last<= |
| 5) Ask>=  | 6) Ask<=  |

#### View Order [F6]

| VIEW ORD | ER ENQUIRY      |           |    |    |       |        |        |           |       | Page 1 |
|----------|-----------------|-----------|----|----|-------|--------|--------|-----------|-------|--------|
| ORDER#   | SIDE INSTRUMENT | QTY PRICE |    | MA | TCHED | UNMATC | H PUBL | ISH ACCOU | NT ST | QOSN   |
|          |                 |           |    |    |       |        |        |           |       |        |
|          |                 |           |    |    |       |        |        |           |       |        |
|          |                 |           |    |    |       |        |        |           |       |        |
|          |                 |           |    |    |       |        |        |           |       |        |
|          |                 |           |    |    |       |        |        |           |       |        |
|          |                 |           |    |    |       |        |        |           |       |        |
| ORDER#   | INSTRUMENT      | PRICE     | QT | SV | ST    | ACTIVE | SIDE   |           |       |        |
|          |                 |           |    |    |       |        | ALL    |           |       |        |

## วิธีการใช้งาน

- กดปุ่ม [F6] เพื่อเรียกหน้าจอ VIEW ORDER ENQUIRY
- ป้อนข้อมูลตามตำแหน่งต่างๆ เพื่อให้แสดงรายการ Order ในหน้าจอ VIEW ORDER ตามที่ ต้องการเท่านั้น
- กดปุ่ม [TAB] เพื่อเลื่อน cursor ไปยังตำแหน่งถัดไปเมื่อสิ้นสุดการป้อนข้อมูลกดปุ่ม [ENTER]
- ถ้าต้องการดูรายการ Order ทั้งหมดที่มีสิทธิ์ดูได้ตามสายงาน ให้กดปุ่ม [ENTER] โดยไม่ต้อง ป้อนค่าใดๆเลย
- ถ้าระบุรหัสลูกค้าที่ตำแหน่ง ACCOUNT จะเป็นการขอดูรายการ Order ของแค่ ACCOUNT ที่ ระบุ
- กดปุ่ม [PgUp] เพื่อดูข้อมูลของหน้าที่แล้ว หรือ [PgDn] เพื่อดูข้อมูลของหน้าถัดไป

| VIEW  | / ORDE | R ENG | ĮUIRY      |     |           |         |         | F 🕙 🕒           | Pa | ge 2 |
|-------|--------|-------|------------|-----|-----------|---------|---------|-----------------|----|------|
| ORIDE | ER# 9  | SIDE  | INSTRUMENT | QTY | PRICE     | MATCHED | UNMATCH | PUBLISH ACCOUNT | ST | Q 0  |
| 20    |        | L     | GF10G11    | 1   | 19,890.00 |         | 1       | 1               | 0  | Y P  |
| 19    |        | L     | GF10J11    | 1   | 19,970.00 |         | 1       |                 | х  | Y P  |
| 18    |        | L     | GF10J11    |     | 19,970.00 |         |         |                 |    | Y P  |
| 17    |        | L     | GF10J11    | 1   | 19,970.00 |         | 1       |                 | х  | Y P  |
| 16    |        | L     | GF10J11    | 10  | 20,000.00 | 10      |         |                 | Μ  | Y P  |
| 15    |        | L     | GF10J11    | 1   | 20,010.00 | 1       |         |                 | М  | Y P  |
| 14    |        | L     | GF10J11    | 20  | 20,000.00 | 20      |         |                 | М  | Y P  |

โปรแกรมมีการจำแนก Order เป็นช่วงๆ โดยแยกตามสี ดังนี้

- สีส้มแก่ เป็นสีที่แสดงว่า Order ใบนั้นมาจาก Night Session ของวันก่อนหหน้า
- สีขาว เป็นสีที่แสดงว่า Order ใบนั้นเป็นของช่วง Morning Session ของวันนี้
- สีเหลือง เป็นสีที่แสดงว่า Order ใบนั้นเป็นของช่วง Afternoon Session ของวันนี้
- สีน้ำเงิน เป็นสีที่แสดงว่า Order ใบนั้นเป็นของช่วง Night Session ของวันนี้

| VIEW ORDER ENQUIRY                |      |      |        |            |      |         |        |             | Page 1 |
|-----------------------------------|------|------|--------|------------|------|---------|--------|-------------|--------|
| Q O S Mkt.Ord#                    | CON. | STOP | ACSTOP | DATE       | TIME | SESSION | ACTIVE | TCH-ACCOUNT | СРМ    |
| Y P D 262402-B-0AC8504200003599   |      |      |        |            |      |         |        | CLIENT-1    |        |
| Y P D 16378501-B-0AC8504300000A9C | D    |      |        | 29/09/2023 |      |         | Α      | PROP-1      |        |
| Y P D 16378501-B-0AC8504300000A9B | Е    |      |        | 30/10/2023 |      |         | Α      | PROP-1      |        |
| Y P D 16378501-B-0AC8504300000A9A |      |      |        |            |      |         | Α      | PROP-1      |        |
| Y P D 16378501-B-0AC8504300000A99 |      |      |        |            |      |         | Α      | PROP-1      |        |
| Y P D 383188-S-0AC8504300000A98   |      |      |        |            |      |         | Α      | PROP-1      |        |
| Y P D 383188-S-0AC8504300000A97   |      |      |        |            |      |         | Α      | PROP-1      |        |
| Y P D 383188-S-0AC8504300000A96   |      |      |        |            |      |         | Α      | PROP-1      |        |
|                                   |      |      |        |            |      |         |        |             |        |

สามารถใช้ เม้าส์ คลิ๊กซ้ายค้างไว้แล้วลากไปทางซ้าย จะปรากฏฟิลด์เพิ่มเติม ดังนี้

- Market order number
- Condition
- Stop
- Date
- Time
- Session
- Active
- TCH-Account
- CPM
- Clearing Date
- Trading Date

#### Order status(ST)

| Status Code     | Order Status                   |
|-----------------|--------------------------------|
| "A "            | Wait Approve                   |
| "D "            | Disapproved                    |
| "M "            | Matched                        |
| "MA "           | Matched + Approved             |
| "MAC"           | Matched + Approved + Changed   |
| "MC "           | Matched + Changed              |
| "0 "            | Open                           |
| "OA "           | Open + Approved                |
| "OAC"           | Open + Approved + Changed      |
| " <u>OC "</u>   | Open + Changed                 |
| PO "            | Pending Open                   |
| POA"            | Pending Open + Approved        |
| POC"            | Pending Open + Changed         |
| "PX "           | Pending Cancel                 |
| "PXA"           | Pending Cancel + Approved      |
| "PXC"           | Pending Cancel + Changed       |
| I " <u>R</u> "  | Reject                         |
| I " <u>RC "</u> | Reject + Changed               |
| I " <u>C"</u>   | Cancelled From SET             |
| "X"             | Cancelled                      |
| "XA."           | Cancelled + Approved           |
| XAC"            | Cancelled + Approved + Changed |
| I "XC."         | Cancelled + Changed            |
| " <u>UO</u> ."  | SubBroker Open                 |
| "UX "           | SubBroker Cancel               |
| "UXA"           | SubBroker Cancel + Approved    |
| "DC             | PTD Wait Contra                |
| DS              | PTD Wait SET                   |
| MD .            | PTD Matched                    |
| "MDC"           | PID Matched + Changed          |
| "XB "           | PID Cancel Wait Broke          |
|                 | DTD Cancel Wait Contra         |
| WBC"            | FID Cancel Wait SEI            |
|                 | DTD Cancel Wait SET + Changed  |
| "PMD"           | PTD Matched + Dending Change   |
|                 | DTD Matched + Contra Cancel    |
| dun             | FID Matcheu + Contra Cancel    |

#### EXPAND ORDER [Home]

| EXPAND ORDER    |                                                     | ทดสอบP ท                                                | ดสอบP บริษั                          | ทหลักท   | เรĭพย <b>์ (085</b> 1                 | 42982          |                        |                                     |                  | Page 1                                 |
|-----------------|-----------------------------------------------------|---------------------------------------------------------|--------------------------------------|----------|---------------------------------------|----------------|------------------------|-------------------------------------|------------------|----------------------------------------|
| ORDER# SI       | DE INSTRUMENT                                       | QT                                                      | Y PRICE                              |          | MATCHED                               | UNMATCH        | PUBLIS                 | H ACCOUNT                           | ST               | QOS                                    |
| 26 L            | S50V23                                              | :                                                       | 5 991.00                             |          |                                       | 5              |                        | 5 8002069                           | 0                | YPD                                    |
|                 |                                                     | ENTER_ID<br>APPROV_ID<br>CANCEL_ID                      | 9001                                 | 11:31:08 | POS_LIMIT<br>ALL POS LIN<br>FOULTY    | 11T            | 4,976<br>4,976         | APPR_CRE<br>LINE_AVAI<br>EXCEED_CR  | 100<br>99        | ),000,000.00<br>),948,400.00           |
|                 |                                                     | LASTCHG_ID<br>A/O<br>ORD TOKEN<br>EXPIRE DATE<br>REMARK | 8002<br>173000001A0001<br>29/09/2023 | 11:31:21 | IM REQUIR<br>MM REQUIR<br>PREV ORD TO | E<br>Re<br>Ken | 51,600.00<br>51,600.00 | API_USER<br>TIME_ENTRY<br>STOP CON. | 202309<br>no sto | U8J01_T<br>)29-11:31:19<br>p condition |
| PRESS [ENTER] - | PRESS IENTERI - Return to Order Confirmation Screen |                                                         |                                      |          |                                       |                |                        |                                     |                  |                                        |

## วิธีการใช้งาน

- กดปุ่ม [HOME] เพื่อเรียกหน้าจอ " VIEW ORDER ENQUIRY"
- เลื่อน Cursor ขึ้นลงเพื่อไปยัง Order ที่ต้องการ
- กดปุ่ม [HOME] เพื่อเรียกหน้าจอ "Expand Order"
- หากต้องการกลับสู่หน้าจอ " VIEW ORDER ENQUIRY" กดปุ่ม [Enter]
- กดปุ่ม [PgUp] เพื่อดูข้อมูลของหน้าที่แล้ว หรือ [PgDn] เพื่อดูข้อมูลของหน้าถัดไป

### 2. กดปุ่ม [INSET] เพื่อทำการเปลี่ยนค่าต่างๆของ Order ดังนี้

- Volume, Price, Publish Volume

| ORDER#  | ACCOUNT    | SIDE INSTRUMENT       | MATCH | OT | CHANGE | PRICE | QTY | PUBLI   | SH     |
|---------|------------|-----------------------|-------|----|--------|-------|-----|---------|--------|
| 9       | 000072     | SELL S50Z09           |       | P  | то     | 670   | 5   |         |        |
| ACCOUNT | NAME: TFE) | K Sec72 TFEX Sec72 na |       |    | В      | ID    |     | CEILING | 699.20 |

#### 3. กดปุ่ม [ Alt ]+[ L ] เพื่อทำการเปลี่ยนค่าต่างๆของ Order ดังนี้

| SIDE INSTRUMENT |     |            | QTY             | PRICE  | ACCOUNT | PUBLISH | CON. | DATE   |        | TIME   | от |
|-----------------|-----|------------|-----------------|--------|---------|---------|------|--------|--------|--------|----|
| LONG S50N14     |     |            | 2               | 600.00 | 8004019 |         |      |        |        |        | OP |
|                 |     |            |                 |        |         |         | 2    | 600.00 | 921.00 |        | 2  |
| STOP INSTRUMENT |     | S.CON      | S.PRICE         | TCH AC | COUNT   |         |      |        |        |        |    |
|                 |     |            |                 | CLIE   | NT-1    |         |      |        |        |        |    |
|                 |     |            |                 |        |         |         |      |        |        |        |    |
| ALTER ORDER # : | 118 | ACC NAME : | Test1 Test1 MR. |        |         |         | FL : | 533.90 | CE :   | 991.30 |    |

- QTY, Price, Account, TCH Account, Publish, Condition, Date (ในกรณีที่เป็น order GTD ) , Order Type และ Stop Condition ของคำสั่งซื้อขาย ตราสารอนุพันธ์ โดยจะยกเลิกคำสั่งเดิมแล้ว ส่งคำสั่งที่มีแก้ไขใหม่ให้อัตโนมัติ <u>ยกเว้น</u>การแก้ไข Publish จะไม่ทำการยกเลิก order เก่าทิ้ง

#### Cancel Order By Group [ Alt + F7 ]

หน้าจอนี้ทำหน้าที่แสดงข้อมูลทั้งหมดของการทำรายการสั่งซื้อขายตราสารอนุพันธ์ (Order) โดยจะ แสดงรายการ Order ตามลำดับเวลาจาก Order ล่าสุดย้อนกลับไป รายการ Order ที่จะปรากฏให้ เพื่อเตรียมที่ จะยกเลิกคำสั่งซื้อขาย (cancel) และ สามารถทำการยกเลิกได้ทีละหลาย Order โดยที่ สามารถทำการ Cancel Order Gold และ Silver ได้ตั้งแต่ Intermission 2 เป็นต้นไป

| CANCEL ORDE       | R BY | GROUP          |           |         |         | P 🔿 🕨           |   | Pa | ge | 1 |
|-------------------|------|----------------|-----------|---------|---------|-----------------|---|----|----|---|
| ORDER#            | BS   | INSTRUMENT     | QTY PRICE | MATCHED | UNMATCH | PUBLISH ACCOUNT | S | Q  |    | S |
| <mark>X</mark> 95 | S    | AOTM24         | 8 77.12   |         | 8       | 8007029         | 0 | Y  | Ρ  | D |
| <mark>X</mark> 94 | S    | AOTM24         | 1 75.70   |         | 1       | 8007029         |   | Y  | Ρ  | D |
| 93                | S    | AOTM24         | 10 78.33  |         | 10      | 8007029         |   | Y  | Ρ  | D |
| 92                | S    | AOTM24         | 5 80.03   |         | 5       | 8007029         |   | Y  | Ρ  | D |
| 91                | S    | AOTM24         | 3 82.45   |         | 3       | 8007029         |   | Y  | Ρ  | D |
| 90                | L    | AOTM24         | 1 66.80   |         | 1       | 8008039         | 0 | Y  | Ρ  | D |
|                   |      |                |           |         |         |                 |   |    |    |   |
| ACCOUNT           |      | A/O INSTRUMENT | PRICE     | SIDE SV |         |                 |   |    |    |   |
|                   |      |                |           | ALL     |         |                 |   |    |    |   |

- ป้อนข้อมูลตามตำแหน่งต่างๆ เพื่อให้แสดงรายการ Order ในหน้าจอตามที่ต้องการเท่านั้น
- ถ้าต้องการดูรายการ Order ทั้งหมดที่มี ให้กดปุ่ม [ENTER] โดยไม่ต้องป้อนค่าใดๆเลย จากนั้น
   จะ แสดงหน้าจอ VIEW ORDER พร้อมทั้งรายการ Order เฉพาะที่ต้องการเท่านั้น
- กดปุ่ม [PgUp] เพื่อดูข้อมูลของหน้าที่แล้ว หรือ [PgDn] เพื่อดูข้อมูลของหน้าถัดไป
- การ Cancel Order
  - เลือก Order ที่ต้องการโดยกด Space bar หรือ คลิกเลือกหลังจากนั้น กด Shift+Tab เพื่อ Cancel Order ที่เรา Select ไว้
  - กด Tab กรณีต้องการ Cancel ทั้งหมด

### Hot Key [Alt+F2]

| หน้าจอนี้ทำหน้าที่แสดงและป้อนข้อมูลเกี่ยวกับ            | บปุ่มลัดกับหมายเลขบัญชีหรือชื่อย่อตราสารอนุพันธ์ที่มี |
|---------------------------------------------------------|-------------------------------------------------------|
| ความสัมพันธ์กัน เพื่อให้ง่ายต่อการนำไปใช้ที่หน้าจออื่นๆ | 1                                                     |

| HOT KEY         |                                |                       |                |               |
|-----------------|--------------------------------|-----------------------|----------------|---------------|
|                 | INSTRUMENT RECORD              |                       | ACCOUNT RECORD |               |
| KEY             | INSTRUMENT                     | KEY                   | ACCOUNT        |               |
| 1               | S50Z09                         | Α                     | 000072         | <u>^</u>      |
| 2               | GFZ09                          |                       |                |               |
|                 |                                |                       |                |               |
|                 |                                |                       |                |               |
|                 |                                |                       |                |               |
|                 |                                |                       |                |               |
|                 |                                |                       |                |               |
|                 |                                |                       |                |               |
|                 |                                |                       |                |               |
|                 |                                |                       |                |               |
|                 |                                |                       |                |               |
|                 |                                |                       |                |               |
|                 |                                |                       |                |               |
|                 |                                |                       |                |               |
|                 |                                |                       |                |               |
|                 |                                |                       |                |               |
|                 |                                |                       |                |               |
|                 |                                |                       |                |               |
|                 |                                |                       |                |               |
|                 |                                |                       |                |               |
|                 |                                |                       |                |               |
|                 |                                |                       |                | -             |
| HOTKEY          | INSTRU                         | HOT KEY               | ACCOUNT        |               |
| Added account n | ame : IFEX Sec/2 TFEX Sec/2 Am |                       |                | 10-10-00      |
| D : 5003        | S50INDEX: 468.55 +3.01         | PREV.: 465.54         | MKT.ID:TXI M:O | 10:13:29      |
| CH : 1.22.2     | Powered by Freewill Solu       | tions Company Limited | . Freew        | /111 13-08-09 |

<u>วิธีการใช้งาน</u>

- ป้อน ปุ่มลัด , ชื่อตราสารอนุพันธ์
- ป้อน ปุ่มลัด , หมายเลขบัญชีลูกค้า
- กดปุ่มลูกศรขึ้นลง เพื่อดูข้อมูล ถ้าข้อมูลมีเกิน 1 หน้า
- การลบ Hot key ให้พิมพ์ชื่อของ Hot key นั้นแล้วใส่ค่าที่ช่อง Stock/Account เป็นช่องว่างและกด Enter

#### Stock By Price [F2]

หน้าจอนี้ทำหน้าที่แสดงรายละเอียดราคาของตราสารอนุพันธ์, ราคาเสนอซื้อขายที่ดีที่สุด 5 ราคา และ ราคาซื้อขาย 7 ครั้งสุดท้ายของตราสารอนุพันธ์ที่ต้องการทราบข้อมูล

- ทำการป้อน ชื่อตราสารอนุพันธ์ ที่ต้องการแล้วกดปุ่ม [ENTER]

| \$50 | )U23   |   |        |        |        |        | LAST:     | 949.00   | 0.00      | 0.00     | 15       | SET50     | 939.31      | -24.91 - 3 | 2.58%    |
|------|--------|---|--------|--------|--------|--------|-----------|----------|-----------|----------|----------|-----------|-------------|------------|----------|
|      | 01     | Υ | BID    | AS     | 5K     | ΟΤΥ    | PRIOR(D   | OPEN     | OP.QTY    | HL/LO.   | AV       | G CE./FL. | INSTRUMENT  | VOLUME     | PRICE    |
|      |        | 4 | 949.00 | 1,005. | 00     | 2      | 949       |          |           | 1,005    | 962,4666 | 71,233.70 | \$50M24     | 2          | 1,004.30 |
|      | 4      | 7 | 890.00 | 1,100. | 00     | 5      | 27/09/23  |          |           | 949      |          | 664,30    | \$50M24     | 11         | 1,004.00 |
|      |        | 2 | 870.00 | 1,109. | 00     | 5      |           |          |           |          |          |           | \$50M24     | 5          | 1,004,50 |
|      |        |   |        |        |        |        | 16.67%    |          |           |          |          | 83.33%    | \$50M24     | 5          | 1,004.20 |
|      |        |   |        |        |        |        | LTD       | 28/09/23 | Multiplie | r        | 200      | .THB      | \$50M24     | 12         | 1,004.20 |
| 30   | •••••• |   |        |        |        |        | 01        | 10       | Basis/Th  | eo       | +9.50    | 939.50    | \$50M24     | 11         | 1,004.30 |
| 20   |        |   |        |        |        |        | TickSize  | 0.10     | BT Qty    |          |          |           | \$50M24     | 13         | 1,004.40 |
| 15   |        |   |        |        |        |        | MQTY      | 30       | Open Qt   | <b>v</b> |          |           | \$50M24     | 13         | 1,004,10 |
|      |        |   |        |        |        |        | MDeal     | 18       | Buy Qty   |          | 5        | 16.67%    | ADVANCZ23   |            | 200.00   |
|      | 949.0  |   | 980.0  | 985.0  | 1000.0 | 1005.0 | MValue(T) | 5,774.80 | Sell Qty  |          | 25       | 83.33%    | S50U23C1075 | 5 20       | 2.20     |

- เมื่อกดปุ่ม [INSERT] จะ Switch ไปเปิดจอ Market by Price Page 2 ดังรูป

| S50 | U23   |        |           |            | LAST:     | 949.00 0.00        | 0.00%   |          | SET50    | 938.01 | -26.21 | -2.      | 72%      |
|-----|-------|--------|-----------|------------|-----------|--------------------|---------|----------|----------|--------|--------|----------|----------|
|     | QTY   | BID    | ASK       | QTY        | PRIOR(D   | OPEN OP.QTY        | HI./LO. | AVG      | CE./FL.  | SIDE   | VOLUME | PRICE    | TIME     |
|     | 4     | 949.00 | 1,005.00  | 2          | 949       |                    | 1,005 9 | 62.46667 | 1,233.70 | в      | 1      | 949.00   | 11:43:48 |
|     | 47    | 890.00 | 1,100.00  | 5          | 27/09/23  |                    | 949     |          | 664.30   | S      | 1      | 949.00   | 11:43:48 |
|     | 2     | 870.00 | 1,109.00  | 5          |           |                    |         |          |          | в      | 1      | 1,005.00 | 11:40:17 |
|     |       |        |           |            | 16.67%    |                    |         |          | 83.33%   | S      |        | 949.00   | 11:40:00 |
|     |       |        |           |            | LTD       | 28/09/23 Multiplie | r       | 200      | .THB     | S      | 2      | 949.00   | 11:32:21 |
| 30  | ····· |        |           |            | OI        | 10 Basis/Th        | eo +1   | 0.99     | 938.01   | S      | 2      | 949.00   | 11:32:21 |
| 20  |       |        |           |            | TickSize  | 0.10 BT Qty        |         |          |          | S      | 3      | 949.00   | 11:32:18 |
| 15  |       |        |           |            | MQTY      | 30 Open Qt         | y       |          |          | S      | 1      | 949.00   | 11:32:18 |
| 5   |       |        |           |            | MDeal     | 18 Buy Qty         |         | 5        | 16.67%   | S      | 1      | 949.00   | 11:32:17 |
| 0   | 949.0 | 0.080  | 985.0 100 | 0.0 1005.0 | MValue(T) | 5,774.80 Sell Qty  |         | 25       | 83.33%   |        |        |          |          |

#### Best Price [F12]

Window นี้ทำหน้าที่แสดงรายละเอียดของราคาเสนอซื้อ - ขายที่ดีที่สุดของ INSTRUMENT โดยแสดง รายละเอียดของข้อมูลได้ 10 หน้า

| LHU23        |      |   |        |            | LAST:          |             |                                                                                                    |       | LIE     | 1000   | 1       | 165        | ALC: NO  |
|--------------|------|---|--------|------------|----------------|-------------|----------------------------------------------------------------------------------------------------|-------|---------|--------|---------|------------|----------|
| 011          |      |   |        |            | P RIDEAD       |             |                                                                                                    |       |         |        |         |            | THAL     |
|              |      |   |        |            |                |             |                                                                                                    |       |         |        |         |            | - Amiles |
|              |      |   |        |            |                |             |                                                                                                    |       |         |        |         |            |          |
|              |      |   |        |            |                |             |                                                                                                    |       |         |        |         |            |          |
| 5            |      |   |        |            |                |             |                                                                                                    |       |         |        |         |            |          |
|              |      |   |        |            |                |             |                                                                                                    |       |         |        |         |            |          |
| 1000         |      |   |        |            |                |             | Basis Theo                                                                                                    |       |         |        |         |            |          |
| 202          |      |   |        |            | TickSize       |             | RT Otv                                                                                                    |       |         |        |         |            |          |
|              |      |   |        |            | MOTY           |             | Open Oty                                                                                                    |       |         |        |         |            |          |
|              |      |   |        |            |                |             | Buy Oty                                                                                                    |       |         |        |         |            |          |
| **           |      |   |        |            | MN abare(1)    |             | Sell Oty                                                                                                    |       |         |        |         |            |          |
|              |      | _ |        |            | 0.000 0.001.00 |             |                                                                                                    |       |         |        |         |            |          |
| INSTRUMENT   |      | - | 017    | BID        | ASK            | QTY         | INSTRUMENT                                                                                                    |       | -       | QTY    | 810     | ASK        | QTY      |
| GF10V23      |      |   | 1      | 27,000.00  | 28,000.00      | 1           | USDU23                                                                                                    |       | E       |        |         |            |          |
| G0Z23        |      |   |        |            |                |             | PTTH24                                                                                                    |       |         | 10     | 31.05   | 35.70      | 1        |
| KBANKZ23     |      |   |        |            |                |             | S50U23                                                                                                    |       |         | 2      | 985.00  | 1,005.00   | 3        |
| SVE723       |      |   |        |            |                |             | HU23                                                                                                    |       |         |        | 9.55    | 9.99       | 1        |
| LIANIALION   |      |   |        |            |                |             | LINGLO                                                                                                    |       |         |        | 2.22    |            |          |
| HANAU23      |      |   | 1      |            |                |             |                                                                                                    |       |         |        |         |            |          |
| GDU23        |      |   | 1      | 1,800.00   | 2,000.00       | -1          |                                                                                                    |       |         |        |         |            |          |
| S50U23       |      |   | 2      | 985.00     | 1,005.00       | 3           |                                                                                                    |       |         |        |         |            |          |
| AOTM24       |      |   | 1      | 66.80      | 75.70          | 1           |                                                                                                    |       |         |        |         |            |          |
| RSS3U23      |      |   |        |            |                |             |                                                                                                    |       |         |        |         |            |          |
| TIME CONTROL | Locu |   | 5 1050 | n nier nie | Vii            | Min. Contra | in the second second second second second second second second second second second second second second second | ORDER | INSTRUM | ere vo | LUNKE I | PRICE MATE | 11 51 0  |
| 18           |      |   |        |            |                |             |                                                                                                    |       |         |        |         | MKT        | 2.44 1   |
| 11:09 ETSC - |      |   |        | sition and |                |             |                                                                                                    |       |         |        |         |            | 8 Y      |
| 11:00 BISC - |      |   |        | sition and |                |             |                                                                                                    |       |         |        |         |            | 0 Y      |
|              |      |   |        |            |                |             |                                                                                                    |       |         |        |         |            | 0 Y      |
|              |      |   |        |            |                |             |                                                                                                    |       |         |        |         |            | 0 Y      |
|              |      |   |        |            |                |             |                                                                                                    |       |         |        |         |            |          |
|              |      |   |        |            |                |             |                                                                                                    |       |         |        |         |            |          |
|              |      |   |        |            |                |             |                                                                                                    |       |         |        |         |            |          |
|              |      |   |        |            |                |             |                                                                                                    |       |         |        |         |            |          |

### <u>วิธีการใช้งาน</u>

- กดปุ่ม Insert ครั้งที่ 1 เพื่อแสดง page 2 (Best Price 1 ราคา และ Ticker)
- แก้ไขค่าต่างๆใน Windows นี้ โดย cursor จะอยู่ที่ตำแหน่งคอลัมน์ 'INSTRUMENT' บนซ้ายสุด เพื่อรอรับข้อมูล
- เลื่อน cursor (ใช้ปุ่มลูกศร ขึ้น,ลง,ซ้าย,ขวา) ไปยังคอลัมน์ 'INSTRUMENT' ที่ต้องการ เปลี่ยนแปลงข้อมูล

### Best Price (Page 1) [F12]

| INSTRUMENT |   | QTY | BID       | ASK       | QTY | INSTRUMENT |   | QTY | BID    | ASK      | QTY 1 |
|------------|---|-----|-----------|-----------|-----|------------|---|-----|--------|----------|-------|
| GF10V23    |   | 1   | 27,000.00 | 28,000.00 | 1   | USDU23     | E |     |        |          |       |
| GOZ23      |   |     |           |           |     | PTTH24     |   | 10  | 31.05  | 35.70    | 1     |
| KBANKZ23   |   |     |           |           |     | S50U23     |   | 2   | 985.00 | 1,005.00 | 3     |
| SVFZ23     |   |     |           |           |     | LHU23      |   | 1   | 9.55   | 9.99     | 1     |
| HANAU23    | h |     |           |           |     |            |   |     |        |          |       |
| GDU23      |   | 1   | 1,800.00  | 2,000.00  | 1   |            |   |     |        |          |       |
| S50U23     |   | 2   | 985.00    | 1,005.00  | 3   |            |   |     |        |          |       |
| AOTM24     |   | 1   | 66.80     | 75.70     | 1   |            |   |     |        |          |       |
| RSS3U23    |   |     |           |           |     |            |   |     |        |          |       |

## Best Price (Page 2) [F12] - [Insert]

| INSTRUMENT |            |          |           | LAST  | CHANGE    | QTY   | INSTRUMENT | VOLUME | PRICE     | CHG     | %CHG   | TIME     |
|------------|------------|----------|-----------|-------|-----------|-------|------------|--------|-----------|---------|--------|----------|
| GF10G24    |            |          | 2         | 9 450 | -3 170 50 | 1 551 | BBLH24     | 20     | 200.00000 | +38.91  | +24.15 | 11:25:35 |
|            | <b>c c</b> | 0 500 00 | 20.000.00 | ,     | 4         | .,    | BANKM24    | 2      | 266.10    | -111.60 | -29.55 | 11:12:07 |
|            | 6 0        | 0,500.00 | 32,900.00 |       | 1         |       | BANKM24    | 1      | 266.20    | -111.50 | -29.52 | 11:12:07 |
|            | 1 3        | 0,450.00 | 33,330.00 |       | 4         |       | BANKM24    | 3      | 264.40    | -113.30 | -30.00 | 11:12:08 |
|            | 10 3       | 0,100.00 | 34,000.00 |       | 1         |       | BANKM24    | 2      | 264.50    | -113.20 | -29.97 | 11:12:08 |
| S50U23     |            |          |           | 1,000 | +51       | 4     | BANKM24    | 1      | 264.60    | -113.10 | -29.94 | 11:12:08 |
|            | 2          | 985.00   | 1,005.00  |       | 3         |       | BANKM24    | 4      | 264.70    | -113.00 | -29.92 | 11:12:08 |
|            | 2          | 980.00   | 1,100.00  |       | 5         |       | S50U23     | 2      | 1,005.00  | +56.00  | +5.90  | 11:14:53 |
|            | 52         | 890.00   | 1,109.00  |       | 5         |       | S50U23     | 2      | 1,000.00  | +51.00  | +5.37  | 11:19:36 |
|            |            |          |           |       |           |       |            |        |           |         |        |          |
|            | 52         | 890.00   | 1,109.00  |       | 5         |       | S50U23     | 2      | 1,000.00  | +51.00  | +5.37  | 11:19:36 |

### TODAY INSTRUMENT EXECUTE [F3]

| หเ้       | ์เาจอนี้ทั | ้ำหน้าที่แสดงร  | ายละเอียดราคาขอ      | งตราสารอนุทํ | เ้นธ์ , ราศ | าเสนอซื้อขา | ยที่ดีที่สุด 5 | ราคา และ |
|-----------|------------|-----------------|----------------------|--------------|-------------|-------------|----------------|----------|
| ราคาซื้อข | าย 7 ครื่  | ้ังสุดท้ายของตร | ราสารอนุพันธ์ ที่ต้ห | องการทราบข้อ | ามูล        |             |                |          |

| TODAY INSTRUMENT EXECUTE |     |             |           |          |         |         |            |         |                |            | Page 1   |
|--------------------------|-----|-------------|-----------|----------|---------|---------|------------|---------|----------------|------------|----------|
| GF10G24                  |     |             |           |          |         |         | UNDERLY    | YING :  |                |            | GF10     |
|                          |     |             |           | FLAG     | :       |         | GF10G24    |         |                |            |          |
| EXECUTE #                | BID | PRICE       | ļ         | ASK      | EXECUTE | #       |            | QTY     | PRICE          |            | TIME     |
|                          |     | 35,010.00   |           | 2        |         |         |            | 1       | 29,450.00      | 1          | 9:46:23  |
|                          |     | 34,090.00   |           | 1        |         |         |            |         |                |            |          |
|                          |     | 34,000.00   |           | 1        |         |         |            |         |                |            |          |
|                          |     | 33,330.00   |           | 4        |         |         |            |         |                |            |          |
|                          |     | 32,900.00   |           | 1        |         |         |            |         |                |            |          |
|                          | 6   | 30,500.00   |           |          |         |         |            |         |                |            |          |
|                          | 1   | 30,450.00   |           |          |         |         |            |         |                |            |          |
|                          | 10  | 30,100.00   |           |          |         |         | LACT       | 20 450  | 00 2 170       | 50         | 0 729/   |
|                          | 3   | 30,010.00   |           |          |         |         |            | 29,450  |                | .50<br>c   | -9.12%   |
|                          | 1   | 29,990.00   |           |          |         |         | DAILTSE    |         |                | 3          | 2,020.50 |
|                          |     |             |           |          |         |         |            |         |                | #2         |          |
|                          |     |             |           |          |         |         |            |         | OFEN           | <b>#</b> 2 |          |
|                          |     |             |           |          |         |         | нісн       | 35 870  |                | 5          | 9 370 00 |
|                          |     |             |           |          |         |         | CEII       | 35,880  |                | 2 2        | 9 360 00 |
|                          |     |             |           |          |         |         | AVG        | 32 763  | 40 01          |            | 1 551    |
|                          |     |             |           |          |         |         | AVG        | 52,765. | 40 01          |            | 1,551    |
|                          |     |             |           |          |         |         |            | QT      | Y AVG.PR       | PER        | CENT     |
|                          |     |             |           |          |         |         | LONG       | 1,55    | 0 32,765.57419 | +99        | 9.94%    |
|                          |     |             |           |          |         |         | SHORT      |         | 129,390.00     | +(         | 0.06%    |
|                          |     |             |           |          |         |         | OPEN       |         |                |            |          |
|                          |     |             |           |          |         |         | BT         |         |                |            |          |
|                          |     |             |           |          |         |         | AVG-5      | 3,100.0 | 0 QTY          |            | 1        |
|                          | 024 |             |           |          |         |         |            |         |                |            |          |
| ENTER INSTRUMENT : GFTU  | G24 |             |           |          |         |         |            |         |                |            |          |
| G : 8884                 | F10 | 0.00        | 0.00      | PREV.    | : 0     | .00     | MKT.ID : T | ХМ М    | :01 T          | : S        | 11:27:11 |
| CH : 3.5.5               | P   | owered by F | reewill S | olutions | Compan  | y Limit | ed.        |         | FREEV          | VILL       | 28-09-23 |

- ทำการป้อน ชื่อตราสารอนุพันธ์ ที่ต้องการทราบข้อมูลแล้วกดปุ่ม [ENTER]
- กดปุ่ม [PgUp] เพื่อดูข้อมูลของราคาที่สูงกว่าราคาที่กำลังดูอยู่ หรือ [PgDn] เพื่อดูข้อมูลของ ราคาที่ต่ำกว่าราคาที่กำลังดูอยู่

#### TRANSACTION BY TIME [shift+F1]-[1]

หน้าจอนี้ทำหน้าที่แสดงรายละเอียดของการทำรายการซื้อขายตราสารอนุพันธ์นี้ โดยแสดงปริมาณ , ราคาในแต่ละเวลาที่มีการตกลงซื้อขายตราสารอนุพันธ์ เรียงตามเวลาที่เกิดการซื้อขายจากครั้งล่าสุดย้อนกลับ ไป โดยในช่วงNight มีการ Update ข้อมูลต่อจาก Afternoon Session ตาม Trading Date

| TRANSACTIO   | N BY TIM | E: \$50X  | 23   | L     | AST: 1,000. | 00 53.6 | •5.66    | AVG: 920.0 | 07308 |     | 92     |        | Page 1   |
|--------------|----------|-----------|------|-------|-------------|---------|----------|------------|-------|-----|--------|--------|----------|
| TOTAL VALU   | JE       | 4,784,380 |      | TOTAL | QTY         | 26      | 8        | ROKER OTY  | 3     | Ż   | (+61.5 | i4%)   |          |
|              | QTY      | PRICE     | Т    | IME   | · · · · · ( | OTY     | PRICE    | TIME       |       | 0   | ΓY     | PRICE  | TIME     |
|              | 1        | 1,000.00  | 11:  | 34:17 |             | 1       | 946.40   | 11:33:29   |       |     | 3      | 790.40 | 11:31:52 |
|              | 2        | 999.60    | 11.3 | 34:17 |             | 3       | 946.40   | 11:32:22   |       |     | 1      | 999.70 | 11:31:43 |
|              | 1        | 790.40    | 11:3 | 33:52 |             |         | 946.40   | 11:32:21   |       |     | 1      | 999.70 | 11:31:19 |
|              |          | 946.40    | 11:  | 33:52 |             | 1       | 946.40   | 11:32:21   |       |     | 2      | 801.10 | 11:31:19 |
|              |          | 946.40    | 11:  | 33:39 |             | 3       | 946,40   | 11:32:10   |       |     |        | 801.10 | 11:31:05 |
|              |          | 946.40    | 11:3 | 33:29 |             | 1       | 1,001.90 | 11:32:06   |       |     | 1      | 999.70 | 11:30:20 |
|              |          |           |      |       |             |         |          |            |       |     |        |        |          |
| INSTRUMENT   | 0        |           | OTY  | DiD   | ASK         | OTY     | INSTRUME | NE         |       | 61Y | 010    | AS     | K OTY    |
| GF10V23      |          |           |      |       |             |         | USDU23   |            |       |     |        |        |          |
| G0Z23        |          |           |      |       |             |         | PTTH24   |            |       |     | 31.05  |        |          |
| KBANKZ23     |          |           |      |       |             |         | S50U23   |            |       |     |        |        |          |
| SVFZ23       |          |           |      |       |             |         | LHU23    |            |       |     |        |        |          |
| HANAU23      |          |           |      |       |             |         |          |            |       |     |        |        |          |
| GDU23        |          |           |      |       |             |         |          |            |       |     |        |        |          |
| S50U23       |          |           |      |       |             |         |          |            |       |     |        |        |          |
| AOTM24       |          |           |      |       |             |         |          |            |       |     |        |        |          |
| RSS3U23      |          |           |      |       |             |         |          |            |       |     |        |        |          |
| TIME OTHER   |          |           |      |       |             |         |          |            |       |     |        |        |          |
| -1115        |          |           |      |       |             |         |          |            |       |     |        | MIKT   |          |
| 1000         |          |           |      |       |             |         |          | 115        |       |     |        | MIKT   |          |
| 1000         |          |           |      |       |             |         |          | 112        |       |     |        | MKT    |          |
|              |          |           |      |       |             |         |          |            |       |     |        |        |          |
|              |          |           |      |       |             |         |          |            |       |     |        |        |          |
| Enter Instru | ment     | S50X23    |      |       | From        | n Time  | -        | To Tin     | ne    |     |        |        |          |

- ทำการป้อน ชื่อตราสารอนุพันธ์ ที่ต้องการทราบข้อมูลแล้วกดปุ่ม [ENTER]
- สามารถระบุช่วงเวลาที่ต้องการดูได้ โดย format เป็น HHMMSS
- กดปุ่ม [PgUp] เพื่อดูข้อมูลของหน้าที่แล้ว หรือ [PgDn] เพื่อดูข้อมูลของหน้าถัดไปของตราสาร อนุพันธ์ส่วนที่เหลือได้

#### TRANSACTION BY PRICE [shift+F1]-[2]

หน้าจอนี้ทำหน้าที่แสดงรายละเอียดของการทำรายการซื้อขายตราสารอนุพันธ์ โดยแสดงปริมาณ, ราคา, มูลค่าที่ทำการซื้อขาย และจำนวน deals ที่เกิดขึ้นในแต่ละราคา เรียงตามราคาการซื้อขายที่เกิดขึ้นจาก มากไปน้อย โดยแสดงข้อมูลแยกเป็น 3 ส่วนคือ ข้อมูลการซื้อขายแต่ละราคา, ข้อมูลเฉพาะด้านซื้อ และข้อมูล เฉพาะด้านขาย โดยในช่วงNight มีการ Update ข้อมูลต่อจาก Afternoon Session ตาม Trading Date

| TRANSACTIO   | N BY PRIC | CE: S | \$50X23 |        | LAST:     | 1,000. | 00 5 | 3,60  | +5,66%  | AVG: 920 | 0.07308 |     |     | •         | Page 1 |
|--------------|-----------|-------|---------|--------|-----------|--------|------|-------|---------|----------|---------|-----|-----|-----------|--------|
|              |           |       | TOTAL   |        |           |        |      | L     | ONG     |          |         |     | s   | HORT      |        |
| PRICE        |           | OTY   | V       | ALUE D | EAL       |        | 0T   | Y.    | VALUE   | DEA      | 4.      |     | QTY | VALUE     | DEAL   |
| 1,001.90     |           | 1     | 200     | ,380   | 1         |        |      | 1     | 200,380 | )        | 1       |     |     |           |        |
| 1,000.00     |           | 1     | 200     | ,000   | 1         |        |      | 1     | 200,000 | )        | 1       |     |     |           |        |
| 999.70       |           | 3     | 599     | ,820   | 3         |        |      | 3     | 599,820 | )        | 3       |     |     |           |        |
| 999.60       |           | 2     | 399     | 840    | 1         |        |      | 2     | 399,840 | )        | 1       |     |     |           |        |
| 946.40       |           | 12    | 2,271   | 360    | 8         |        |      |       |         |          |         |     | 12  | 2,271,360 | 8      |
| 801.10       |           | 3     | 480     | .660   | 2         |        |      | 2     | 320,440 | )        | 1       |     | 1   | 160,220   | 1 1    |
| 790.40       |           | 4     | 632     | ,320   | 2         |        |      |       |         |          |         |     | 4   | 632,320   | 2      |
| INSTRUMENT   |           |       | 919     | 88     | <i></i> . | SSR.   | 0.11 | 105-1 | RUMENT  |          |         | OTY |     | ASK       | 017    |
| GF10V23      |           |       |         |        |           |        |      | USC   | 0U23    |          |         |     |     |           |        |
| G0Z23        |           |       |         |        |           |        |      | PTT   | H24     |          |         |     |     |           |        |
| KBANKZ23     |           |       |         |        |           |        |      |       | U23     |          |         |     |     |           |        |
| SVFZ23       |           |       |         |        |           |        |      | LHR   | 123     |          |         |     |     |           |        |
| HANAU23      |           |       |         |        |           |        |      |       |         |          |         |     |     |           |        |
| GDU28        |           |       |         |        |           |        |      |       |         |          |         |     |     |           |        |
| S50U23       |           |       |         |        |           |        |      |       |         |          |         |     |     |           |        |
| AOTM24       |           |       |         |        |           |        |      |       |         |          |         |     |     |           |        |
| RSS3U23      |           |       |         |        |           |        |      |       |         |          |         |     |     |           |        |
| 1100 000000  |           |       |         |        |           |        |      |       |         |          |         |     |     |           |        |
| SAN.         |           |       |         |        |           |        |      |       |         |          |         |     |     |           |        |
| -151         |           |       |         |        |           |        |      |       |         |          |         |     |     | MIKT      |        |
| 100          |           |       |         |        |           |        |      |       |         | 114      |         |     |     | MIKT      |        |
| 15           |           |       |         |        |           |        |      |       |         |          |         |     |     |           |        |
|              |           |       |         |        |           |        |      |       |         |          |         |     |     |           |        |
| Enter Instru | ment      | \$50X | 23      |        |           | From   | Time |       | 111     | To Tin   | ne      |     |     |           |        |

- ทำการป้อน ชื่อตราสารอนุพันธ์ ที่ต้องการทราบข้อมูลแล้วกดปุ่ม [ENTER]
- สามารถระบุช่วงเวลาที่ต้องการดูได้ โดย format เป็น HHMMSS
- กดปุ่ม [PgUp] เพื่อดูข้อมูลของหน้าที่แล้ว หรือ [PgDn] เพื่อดูข้อมูลของหน้าถัดไป ของตราสาร
   อนุพันธ์ส่วนที่เหลือได้

#### SUMMARY TRANSACTION BY TIME [shift+F1]-[3]

หน้าจอนี้ทำหน้าที่แสดงรายละเอียดของการทำรายการซื้อขาย Instrument นี้ โดยแสดงปริมาณ, ราคา ในแต่ละ เวลาที่มีการตกลงซื้อขายตราสารอนุพันธ์ เรียงตามเวลาที่เกิดการซื้อขายจากครั้งล่าสุดย้อนกลับไป โดยในหน้าจอนี้จะรวมปริมาณ การซื้อขาย ในเวลาเดียวกัน ราคาเดียวกัน โดยในช่วงNight มีการ Update ข้อมูลต่อจาก Afternoon Session ตาม Trading Date

| SUMMARY T           | RANS BY TIM           | E: \$50  | X23       | LAST:        | 1,000.00  | 53.60 +5.66% | AVG: 9 | 20.07308                                                                                                    | <          | 0        | Page 1 |
|---------------------|-----------------------|----------|-----------|--------------|-----------|--------------|--------|----------------------------------------------------------------------------------------------------|------------|----------|--------|
| END-TIME S          | START TIME            | PRICE    | E OTY     | END-TIME     | START TIM | E PRICE      | OTY    | END-TIME                                                                                                    | START-TIME | PRICE    | QTY    |
| 11:34:17            |                       | 1,000.00 | 0 1       | 11:31:19     |           | 801.10       | 2      |                                                                                                    |            |          |        |
| 11:34:17            |                       | 999.60   | ) 2       | 11:31:05     |           | 801.10       | 1      |                                                                                                    |            |          |        |
| 11:33:52            |                       | 790.40   | ) 1       | 11:30:20     |           | 999.70       | 1      |                                                                                                    |            |          |        |
| 11:33:52 -          | 11:32:10              | 946.40   | ) 12      |              |           |              |        |                                                                                                    |            |          |        |
| 11:32:06            |                       | 1,001.90 | ) 1       |              |           |              |        |                                                                                                    |            |          |        |
| 11:31:52            |                       | 790.40   | ) 3       |              |           |              |        |                                                                                                    |            |          |        |
| 11:31:43 -          | 11:31:19              | 999.70   | ) 2       |              |           |              |        |                                                                                                    |            |          |        |
|                     |                       |          |           |              |           |              |        |                                                                                                    | 1.1        |          |        |
| INSTRUMENT          |                       |          |           |              |           | INSTRUMENT   |        |                                                                                                    |            |          |        |
| GF10V23             |                       |          | 1 27,0001 | N) 13,000.04 |           | 050023       |        |                                                                                                    |            |          |        |
| 50223<br>KDANIK 707 |                       |          |           |              |           | PTIHZA       |        |                                                                                                    | 10 31.03   |          |        |
| A BANK223           |                       |          |           |              |           | 550023       |        |                                                                                                    | 2 949.00   | 1,005.00 |        |
| SVF223              |                       |          |           |              |           | EH023        |        |                                                                                                    |            |          |        |
| HANAU23             |                       |          |           |              |           |              |        |                                                                                                    |            |          |        |
| GUU23               |                       |          | 1 1,800.1 | 10 2.000.00  |           |              |        |                                                                                                    |            |          |        |
| S50023              |                       |          | 3 909     | 1,00510<br>  |           |              |        |                                                                                                    |            |          |        |
| RSS3U23             |                       |          | 3 66.I    | 10 (S.A      |           |              |        |                                                                                                    |            |          |        |
| 1848 00000          |                       |          |           |              |           |              |        |                                                                                                    |            |          |        |
| 13.5                |                       |          |           |              |           |              |        |                                                                                                    |            |          |        |
|                     |                       |          |           |              |           |              |        |                                                                                                    |            | MKT      |        |
|                     |                       |          |           |              |           |              | 114    |                                                                                                    |            | MIKI     |        |
| - 15                |                       |          |           |              |           |              |        |                                                                                                    |            |          |        |
|                     | and the second second | - HILP   |           |              |           |              | 10000  | and the second second sec |            |          | - 10 B |
| ENTED A INC         | TOUMENT OF            | MBOL     | \$50¥23   |              |           |              |        |                                                                                                    |            |          |        |
| CATERAINS           | TROMENT ST            | moor :   | 300A23    |              | 10        |              |        |                                                                                                    |            |          |        |

- ทำการป้อน ชื่อตราสารอนุพันธ์ ที่ต้องการทราบข้อมูลแล้วกดปุ่ม [ENTER]
- กดปุ่ม [PgUp] เพื่อดูข้อมูลของหน้าที่แล้ว หรือ [PgDn] เพื่อดูข้อมูลของหน้าถัดไป ของตราสาร อนุพันธ์ส่วนที่เหลือได้

### Most Active [F4]

| TOP GAIN/LOSS INSTRUMENT            | SET             | 50_Futures | ×.         |           |         |                | 197<br>197 |        | Page 1   |
|-------------------------------------|-----------------|------------|------------|-----------|---------|----------------|------------|--------|----------|
| INSTRUMENT                          | QTY             | AVG.       | HIGH       | LOW       | BID     | ASK            | LAST       | CHANGE | %CHANGE  |
| S50U25                              | 294             | 1.00000    | 941.00     | 941.00    | 931.00  | 941.00         | 941.00     | 10.50  | 1.12     |
| S50M25                              | 1 93            | 33.30000   | 933.30     | 933.30    | 933.30  |                | 933.30     | 0.30   | 0.03     |
|                                     |                 |            |            |           |         |                |            |        |          |
|                                     |                 |            |            |           |         |                |            |        |          |
|                                     |                 |            |            |           |         |                |            |        |          |
|                                     |                 |            |            |           |         |                |            |        |          |
|                                     |                 |            |            |           |         |                |            |        |          |
|                                     |                 |            |            |           |         |                |            |        |          |
|                                     |                 |            |            |           |         |                |            |        |          |
|                                     |                 |            |            |           |         |                |            |        |          |
|                                     |                 |            |            |           |         |                |            |        |          |
| INSTRUMENT                          | QTY             | AVG.       | HIGH       | LOW       | BID     | ASK            | LAST       | CHANGE | %CHANGE  |
|                                     |                 |            |            |           |         |                |            |        |          |
|                                     |                 |            |            |           |         |                |            |        |          |
|                                     |                 |            |            |           |         |                |            |        |          |
|                                     |                 |            |            |           |         |                |            |        |          |
|                                     |                 |            |            |           |         |                |            |        |          |
|                                     |                 |            |            |           |         |                |            |        |          |
|                                     |                 |            |            |           |         |                |            |        |          |
|                                     |                 |            |            |           |         |                |            |        |          |
|                                     |                 |            |            |           |         |                |            |        |          |
|                                     |                 |            |            |           |         |                |            |        |          |
|                                     |                 |            |            |           |         |                |            |        |          |
|                                     |                 |            |            |           |         |                |            |        |          |
| 1 - Top Gainer/Losser 2 - Top Gaine | r/Losser PreOne | n :        |            |           |         |                |            |        |          |
|                                     | 791 72          | 9.25       |            | 790 09    | MKTH    | о т <u>у</u> — | M : 01     | т.е    | 11.20.25 |
| CH : 4 5 5                          | Powered by I    | TRAWill S  | olutions C | ompany Li | mited   |                | EDE        | EWILL  | 27.06.25 |
| 011.4.0.0                           | i owered by I   | 100WIII 30 |            | unpany Li | inited. |                | i Ne       |        | 21-00-20 |

หน้าจอนี้ทำหน้าที่แสดงรายชื่อตราสารอนุพันธ์ที่มีมูลค่าการซื้อขายสูงสุด

- ในกรณีช่วง Day ให้แสดง Night(T-1), Morning และ Afternoon Session
- ในกรณีช่วง Night ให้แสดงเฉพาะข้อมูล Night Session โดย Clear Day ทิ้ง
- เฉพาะ สินค้าที่มี Night Trade
- ด้านล่างของจอสามารถกดหมายเลข เพื่อดูข้อมูลในเมนูต่างๆได้
  - 1. Most Active เรียงลำดับตามมูลค่าสูงสุด
  - 2. Most Volatile เรียงลำดับตาม %Swing
  - 3. Most Volume เรียงลำดับตาม Volume มากที่สุด
- กดปุ่ม [PgUp] เพื่อดูข้อมูลของหน้าที่แล้ว หรือ [PgDn] เพื่อดูข้อมูลของหน้าถัดไป ของตรา สารอนุพันธ์ส่วนที่เหลือได้
- เลือก list box ด้านบน เพื่อทำการ switch product

#### Top Gain / Loss Instrument [F5]

หน้าจอนี้ทำหน้าที่แสดงรายชื่อ INSTRUMENT ที่มีค่าเปลี่ยนแปลงราคาซื้อขายของ INSTRUMENT ที่ เพิ่มขึ้น 10 อันดับและลดลง 10 อันดับ เมื่อเทียบกับราคา daily settlement price ของ INSTRUMENT เมื่อวัน ก่อน โดยแบ่งการแสดงข้อมูลบนจอภาพออกเป็น 2 ส่วนส่วนบนแสดงข้อมูล INSTRUMENT ที่มีค่าเปลี่ยนแปลง ราคาซื้อขายเพิ่มขึ้น (GAINER) และ ส่วนล่างแสดงข้อมูลของ INSTRUMENT ที่มีค่าเปลี่ยนแปลงราคาซื้อขาย ลดลง (LOSER)

| MOST ACTIVE INSTRUMENT BY VALU          | SET5         | i0_Futures        |           |            |             |          | Page 1   |
|-----------------------------------------|--------------|-------------------|-----------|------------|-------------|----------|----------|
| TOTAL MARKET :                          |              |                   |           |            |             |          |          |
| INSTRUMENT                              | QTY          | VALUE             | %MKT      | AVG.       | HIGH        | LOW      | LAST     |
| S50U25                                  | 2            | 376,400.00        |           | 941.00000  | 941.00      | 941.00   | 941.00   |
| S50M25                                  | 1            | 186,660.00        |           | 933.30000  | 933.30      | 933.30   | 933.30   |
|                                         |              |                   |           |            |             |          |          |
|                                         |              |                   |           |            |             |          |          |
|                                         |              |                   |           |            |             |          |          |
|                                         |              |                   |           |            |             |          |          |
|                                         |              |                   |           |            |             |          |          |
|                                         |              |                   |           |            |             |          |          |
|                                         |              |                   |           |            |             |          |          |
|                                         |              |                   |           |            |             |          |          |
|                                         |              |                   |           |            |             |          |          |
|                                         |              |                   |           |            |             |          |          |
|                                         |              |                   |           |            |             |          |          |
|                                         |              |                   |           |            |             |          |          |
|                                         |              |                   |           |            |             |          |          |
|                                         |              |                   |           |            |             |          |          |
|                                         |              |                   |           |            |             |          |          |
|                                         |              |                   |           |            |             |          |          |
|                                         |              |                   |           |            |             |          |          |
|                                         |              |                   |           |            |             |          |          |
|                                         |              |                   |           |            |             |          |          |
|                                         |              |                   |           |            |             |          |          |
|                                         |              |                   |           |            |             |          |          |
|                                         |              |                   |           |            |             |          |          |
| 1 - Most Active 2 - Most Volatile 3 - M | ost Volume : |                   |           |            |             |          |          |
| D : 80090 SET50                         | 781.73       | -8.25 PREV        | .: 789.   | .98 MKT.   | .ID : TXI M | :01 T:S  | 11:28:01 |
| CH : 4.5.5                              | Powered by F | reewill Solutions | s Company | / Limited. |             | FREEWILL | 27-06-25 |

- ในกรณีช่วง Day ให้แสดง Night(T-1), Morning และ Afternoon Session
- ในกรณีช่วง Night ให้แสดงเฉพาะข้อมูล Night Session โดย Clear Day ทิ้ง
- เฉพาะ สินค้าที่มี Night Trade
- เลือก list box ด้านบน เพื่อทำการ switch product
- ด้านล่างของจอสามารถกดหมายเลขเพื่อดูข้อมูลในเมนูต่างๆได้
  - 1. TOP GAIN / LOSS INSTRUMENT แสดงอนุพันธ์ที่มีราคาเพิ่มขึ้น/ลดลง
  - 2. TOP GAIN / LOSS PRE OPEN INSTRUMEN แสดงอนุพันธ์ที่มีราคาเพิ่มขึ้น/ลดลงในช่วง

เปิดตลาด

กดปุ่ม [PgUp] เพื่อดูข้อมูลของหน้าที่แล้ว หรือ [PgDn] เพื่อดูข้อมูลของหน้าถัดไป ของตราสาร
 อนุพันธ์ส่วนที่เหลือได้

#### Instrument Graph [Ctrl]+[F6]

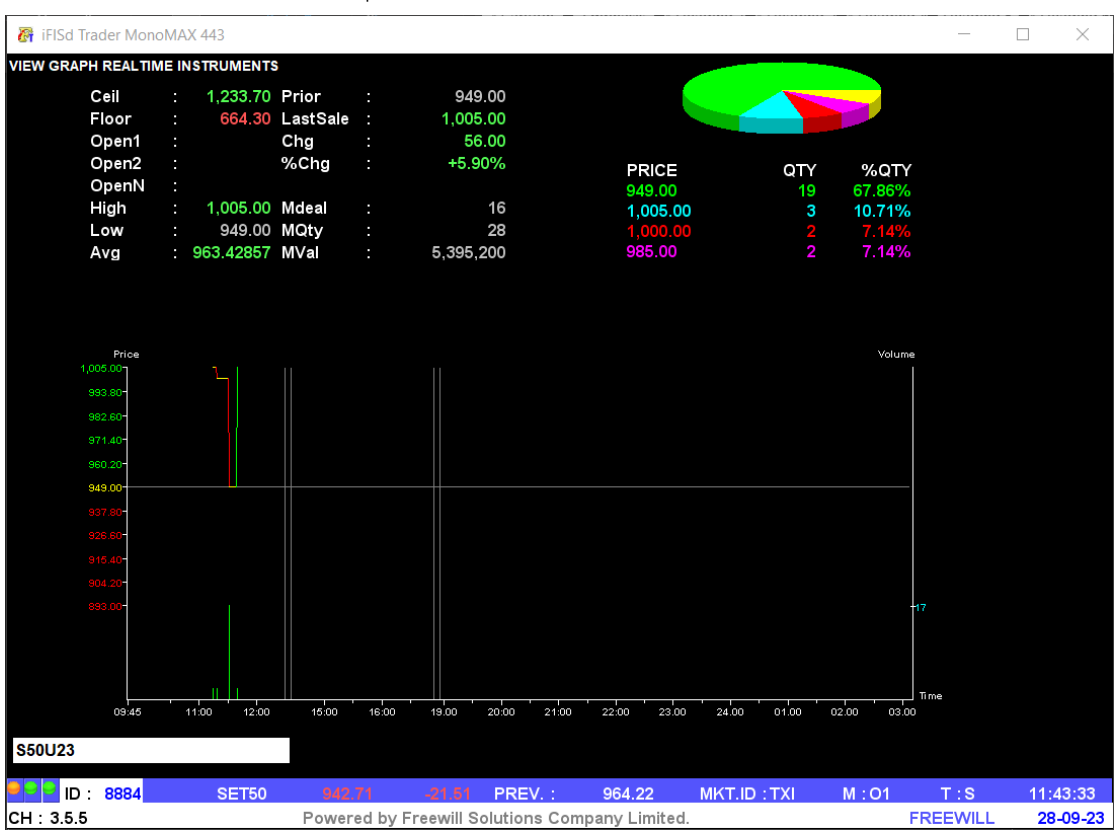

หน้าจอนี้ทำหน้าที่แสดง Graph ของราคาซื้อขายของ Instrument

- ป้อนชื่อ Instrument ที่ต้องการ
- สามารถเลื่อนช้าย/ขวา หรือใช้ mouse คลิกเพื่อดูข้อมูล ณ เวลาต่างๆ ได้ แกน Y ด้านซ้าย แสดงระดับราคาที่มีการ match แกน Y ด้านขวา แสดงจำนวนที่มีการ match แกน X แสดงเวลาที่มี match

### Instrument Info [Ctrl+F3]

หน้าจอนี้ทำหน้าที่แสดงรายละเอียดราคาของตราสารอนุพันธ์ , ราคาเสนอซื้อขายที่ดีที่สุด 5 ราคา และ ราคาซื้อขาย 7 ครั้งสุดท้ายของตราสารอนุพันธ์ ที่ต้องการทราบข้อมูล 6 รายการ

| INSTRUMENT INFO |              |     |           |     |         |   |           |           |              |         | Page |
|-----------------|--------------|-----|-----------|-----|---------|---|-----------|-----------|--------------|---------|------|
| INSTRUMENT :    | GF10G24      |     |           |     |         |   | UNDERLY   | ING :     |              |         | GF10 |
| EXECUTE         |              | BID | PRICE     | ASK | EXECUTE |   | GF10G24   |           |              |         |      |
|                 |              |     | 35,010.00 | 2   |         |   |           | QTY       | PRICE        | TIME    |      |
|                 |              |     | 34,090.00 | 1   |         |   |           | 1         | 29,450.00    | 19:46:  | 23   |
|                 |              |     | 34,000.00 | 1   |         |   |           |           |              |         |      |
|                 |              |     | 33,330.00 | 4   |         |   |           |           |              |         |      |
|                 |              |     | 32,900.00 | 1   |         |   |           |           |              |         |      |
|                 |              | 6   | 30,500.00 |     |         |   |           |           |              |         |      |
| DIFF FROM GF10  | +29,450.00   |     |           |     |         |   |           |           |              |         |      |
| INSTRUMENT :    | \$50X23      |     |           |     |         |   |           |           |              |         |      |
| EXECUTE         |              | BID | PRICE     | ASK | EXECUTE |   |           |           |              |         |      |
|                 |              |     | 1,212.80  | 1   |         |   | LAST      | 29,450.0  | 00 -3,170.5  | 0 -9.72 | %    |
|                 |              |     | 1,199.30  | 4   |         |   | DAILY SET | TTLEMENT  | PRICE        | 32,620  | .50  |
|                 |              |     | 1,111.60  | 10  |         |   |           |           |              |         |      |
| 1               |              |     | 1,000.00  | 1   |         |   | OPEN #1   |           | OPEN 🗱       | 2       |      |
|                 |              | 1   | 790.40    |     | 4       | 2 | OPEN #N   |           |              |         |      |
|                 |              | 9   | 755.80    |     |         |   | HIGH      | 35,870.00 | LOW          | 29,37   | 0.00 |
| DIFF FROM SET50 | +57.29 6.08% |     |           |     |         |   | CEIL      | 39,140.00 | FLOOR        | 26,10   | 0.00 |
| INSTRUMENT :    | PTTH24       |     |           |     |         |   | AVG       | 32,763.40 | 01           | 1       | ,551 |
| EXECUTE         |              | BID | PRICE     | ASK | EXECUTE |   |           |           |              |         |      |
|                 |              |     | 40.03     | 1   |         |   | 1         | QTY       | AVG.PR       | PERCENT | T    |
|                 |              |     | 38.10     | 2   |         |   | LONG      | 1,550     | 32,765.57419 | +99,94% |      |
|                 |              |     | 37.90     | 3   |         |   | SHORT     | 1         | 29,390.00    | +0.06%  |      |
|                 |              |     | 35.70     | 1   |         |   | OPEN      |           |              |         |      |
|                 |              | 10  | 31.05     |     |         |   | BT        |           |              |         |      |
|                 |              | 1   | 30.01     |     |         |   | AVG-5     | 3,100.00  | QTY          | 1       |      |
| DIFF FROM PTT   |              |     |           |     |         |   |           |           |              |         |      |

- กดปุ่ม [PgUp] เพื่อดูข้อมูลของ Instrument 3 ตัวก่อนหน้า หรือ [PgDn] เพื่อดูข้อมูลของ Instrument 3 ตัวหลัง

## History Market [Shift]+[F1]

หน้าจอนี้ใช้ในการดูข้อมูลของตราสารอนุพันธ์ โดยจะแสดงรายละเอียดต่างๆ ของวันทำการก่อนหน้า ของ instrument ที่เลือกดู

| HISTORICAL MA | RKETCLC | SE PRICE   |        |      |                                       |        |            |      | _      |            |        |      | Page 1  |
|---------------|---------|------------|--------|------|---------------------------------------|--------|------------|------|--------|------------|--------|------|---------|
| INSTRUMENT    | \$50X2  | 3          |        |      |                                       |        |            | LAST | 946.40 | CHG        | 0.00   | %CHG | 0.00%   |
| 28/09/23      | 1,001   | .90        | 790.   | .40  | · · · · · · · · · · · · · · · · · · · | 946.40 |            | 0.00 | %      | 926.26765  | 8      | 34   | 6,298,  |
| DATE          | H       | IGH        | L      | DW   | OPEN                                  | SETTLE | CHANGE     | CHAN | 9E     | AVERAGE    |        | QTY  | VA      |
| 02/10/23      | 1,000   | .00        | 1,000. | 00   |                                       | 946,40 |            |      |        | 1,000.00   |        | 164  | 32,800, |
| 02/10/23      | 1,000   | .00        | 1,000. | .00  |                                       | 946.40 |            |      |        | 1,000.00   |        | 164  | 32,800, |
| 02/10/23      | 1,000   | .00        | 1,000. | .00  |                                       | 946.40 |            |      |        | 1,000.00   |        | 164  | 32,800, |
| 02/10/23      | 1,000   | .00        | 1,000. | 00   |                                       | 946,40 |            |      |        | 1,000.00   |        | 164  | 32,800, |
| 02/10/23      | 1,000   | .00        | 1,000. | .00  |                                       | 946,40 |            |      |        | 1,000.00   |        | 164  | 32,800, |
| 02/10/23      | 1,000   | 0.00       | 1,000  | .00  |                                       | 946.40 |            |      |        | 1,000.00   |        | 164  | 32,800, |
| INSTRUMENT    |         |            | 477    | RID. | A.5K                                  | 0.77   | INSTRUMENT |      |        | <b>OTY</b> | - KIID | ASK  | 077     |
| GF10V23       |         |            |        |      |                                       |        |            |      |        |            |        |      |         |
| G0223         |         |            |        |      |                                       |        | PTTH24     |      |        |            |        |      |         |
| KBANK223      |         |            |        |      |                                       |        |            |      |        |            |        |      |         |
| SVF223        |         |            |        |      |                                       |        | LHU23      |      |        |            |        |      |         |
| HANAU23       |         |            |        |      |                                       |        |            |      |        |            |        |      |         |
| GDU23         |         |            |        |      |                                       |        |            |      |        |            |        |      |         |
| \$50U23       |         |            |        |      |                                       |        |            |      |        |            |        |      |         |
| AOTM24        |         |            |        |      |                                       |        |            |      |        |            |        |      |         |
| RSS3U23       |         |            |        |      |                                       |        |            |      |        |            |        |      |         |
| 1101 1011     |         |            |        |      |                                       |        |            |      |        |            |        |      |         |
|               |         |            |        |      |                                       |        |            |      |        |            |        |      |         |
|               |         | and open 1 |        |      |                                       |        |            |      |        |            |        |      |         |
|               |         |            |        |      |                                       |        |            |      |        |            |        |      |         |
|               |         |            |        |      |                                       |        |            |      |        |            |        |      |         |

- ทำการป้อนชื่อ Instrument ที่ต้องการทราบข้อมูลแล้วกดปุ่ม Enter
- กด PageUp/Down เพื่อเปลี่ยนหน้า

#### Trade Information [Shift]+[F6]

หน้าจอนี้ใช้ในการดูข้อมูลของตราสารอนุพันธ์ ( เฉพาะ Options ) โดยจะแสดงราคาเสนอซื้อเสนอขาย ที่ ดีที่สุดของแต่ละ strike price ของเดือนที่ทำการเลือกดูข้อมูล โดยจะแบ่งข้อมูลออกเป็น 2 ฝั่งคือ ฝั่ง Call ทาง ด้านซ้าย และ ฝั่ง Put ทางด้านขวา และ เอา Daily Settlement Price รอบล่าสุดมาใช้ในการคำนวณ Strike Price

| SET50 INDEX OPTIONS EUROPEAN STYLE    | 1. Trade Int | fo                           | _ ~       | SET50   | 942.7  | . 21.     | 51 -2.23%     |       |
|---------------------------------------|--------------|------------------------------|-----------|---------|--------|-----------|---------------|-------|
| CALL                                  |              | SEP 23                       |           |         |        | PUT       |               |       |
| QTY BID ASK QTY LAST CHANGE           | T_QTY        | PRICE                        | QTY       | BID     | ASK    | QTY       | LAST CHANGE   | T_QTY |
| 8 30.00 30.00 +27.60                  | 10           | 775<br>800<br>825            |           |         |        |           |               |       |
|                                       |              | 850<br>875                   | 100       | 90.00   | 100.00 | 10        |               |       |
| 109.00 6                              |              | 900                          |           |         | 100.00 | 90 1      | 100.00 +80.80 | 10    |
| 4 265.00 295.00 6 265.00 +218.00      | 1            | 925<br>950<br>975            |           |         |        |           |               |       |
| 10 70.00 80.00 +68.60                 | 20           | 1000<br>1025<br>1050<br>1075 | 90        | 105.00  | 107.00 | 10 1      | 105.00 +35.20 | 10    |
| 10 90.00 105.00 100<br>200.00 +199.00 | 10           | 1100<br>1125                 | 10        | 95.00   | 109.00 | 8 1       | 109.00 +21.70 | 2     |
| PRODUCT : SET50 MONTH : U V           | YEAR : 23    | SP                           | POT PRICI | ≅ 942.7 | /1     | REMAIN D  | DAY: 63       |       |
| VOLATILITY : • HISTORICAL 14.58 • I   | MPLIED       | IN                           | T.RATE    | 1.93    |        | DIV YIELD | ) : 2.41      |       |

- ทำการป้อนข้อมูล series ที่ต้องการดูข้อมูล

|            | มูลค่าสินทรัพย์อ้างอิง                                  |  |  |  |  |  |  |
|------------|---------------------------------------------------------|--|--|--|--|--|--|
| SPOTPRICE  | default = อ้างอิงมูลค่าปัจจุบัน                         |  |  |  |  |  |  |
|            | จำนวนวันที่คงเหลือก่อนถึงวันครบกำหนดสัญญา               |  |  |  |  |  |  |
| REMAIN DAY | default = อ้างอิงตามจำนวนปัจจุบัน                       |  |  |  |  |  |  |
|            | ค่าความผันผวน สามารถกำหนดได้ 3 แบบ                      |  |  |  |  |  |  |
| VOLATILITY | 1. Historical ค่าความผันผวนย้อนหลัง (default)           |  |  |  |  |  |  |
|            | 2. Implied ค่าความผันผวนที่ได้จากการคำนวณราคาตลาด       |  |  |  |  |  |  |
|            | ปัจจุบันย้อนกลับ                                        |  |  |  |  |  |  |
|            | <ol> <li>กำหนดค่าความผันผวนขึ้นมา</li> </ol>            |  |  |  |  |  |  |
|            | อัตราดอกเบี้ย                                           |  |  |  |  |  |  |
| INIRAIE    | Default = อ้างอิงตามอัตราปัจจุบัน ( ofinanceparam.dat ) |  |  |  |  |  |  |

|           | อัตราเงินปันผลตอบแทน                                    |
|-----------|---------------------------------------------------------|
| DIV YIELD | Default = อ้างอิงตามอัตราปัจจุบัน ( ofinanceparam.dat ) |

- Click ขวาทางฝั่งซ้าย หรือขวาของ Strike Price ระบบจะแสดงหน้าจอ pop up ขึ้นมา แล้วสามารถทำการเลือกเพื่อส่งคำสั่งซื้อขายได้
- กดลูกศรขึ้น หรือ click mouse ไปยัง Strike Price ที่ต้องการ แล้ว กด [Insert] เพื่อเข้าสู่หน้าจอ Expand Trade Information
- เลือก list box ด้านบน เพื่อไปยังหน้าจอ Call Trade Info หรือ Put Trade Info

#### Greek Summary [Shift]+[F4]

หน้าจอนี้ใช้แสดงข้อมูลที่จำเป็นสำหรับการพิจารณาภาพรวมของตลาด ของเดือนที่ทำการเลือกดูข้อมูล โดยจะแบ่งข้อมูลออกเป็น 2 ฝั่งคือ ฝั่ง Call ทางด้านซ้าย และ ฝั่ง Put ทางด้านขวา

| SET50 INDE | X OPTIONS | EUROPEA   | N STYLE |        | 1. GREEK | SUMMARY | ~       | SET50      | 942.71   | -21.51   | -2.23%  |        |
|------------|-----------|-----------|---------|--------|----------|---------|---------|------------|----------|----------|---------|--------|
|            |           | C/        | ALL     |        |          | SEP 23  |         |            |          | PUT      |         |        |
| LAST       | THEO.     | DIFF      | IMPLIED | DELTA  | GAMMA    | PRICE   | LA      | ST THEO    | . DIFF   | IMPLIED  | DELTA   | GAMMA  |
|            | 84.2392   | 28.05     | 0.0070  | 0.1506 | 0.0001   | 775     |         | 106.9584   | -0.02    | 0.0000   | -0.0685 | 0.0001 |
| 30.00      | 82.4094   | 1.75      | 0.0088  | 0.1485 | 0.0001   | 800     |         | 112.5237   | 7 -0.14  | 0.0000   | -0.0706 | 0.0001 |
|            | 80.6421   | -0.19     | 0.0104  | 0.1463 | 0.0001   | 825     |         | 118.1516   | 5 18.06  | 0.0000   | -0.0727 | 0.0001 |
|            | 78.9343   | -0.31     | 0.0119  | 0.1443 | 0.0001   | 850     |         | 123.8390   | 12.04    | 0.0000   | -0.0748 | 0.0001 |
|            | 77.2831   | 0.07      | 0.0134  | 0.1423 | 0.0001   | 875     |         | 129,5831   | 1 8.82   | 0.0000   | -0.0768 | 0.0001 |
|            | 75.6860   | 0.57      | 0.0147  | 0.1403 | 0.0001   | 900     | 100.0   | 00135.3812 | 2 0.35   | 0.0000   | -0.0788 | 0.0001 |
| 265.00     | 74.1404   | -0.72     | 0.0161  | 0.1383 | 0.0001   | 925     |         | 141.2308   | 3 4.43   | 0.0000   | -0.0808 | 0.0001 |
|            | 72.6439   | 1.42      | 0.0173  | 0.1364 | 0.0001   | 950     |         | 147.1296   | 5 3.09   | 0.0000   | -0.0827 | 0.0001 |
|            | 71.1945   | 2.69      | 0.0186  | 0.1345 | 0.0001   | 975     |         | 153.0754   | 2.26     | 0.0000   | -0.0845 | 0.0001 |
| 80.00      | 69.7899   | -0.13     | 0.0198  | 0.1327 | 0.0001   | 1000    |         | 159,0660   | 1.28     | 0.0000   | -0.0864 | 0.0001 |
|            | 68.4283   | 9.06      | 0.0209  | 0.1309 | 0.0001   | 1025    |         | 165.0996   | 5 0.84   | 0.0000   | -0.0882 | 0.0001 |
|            | 67.1077   | 16.21     | 0.0220  | 0.1291 | 0.0001   | 1050    |         | 171.1743   | 3 0.57   | 0.0000   | -0.0900 | 0.0001 |
|            | 65.8265   | 33.65     | 0.0231  | 0.1274 | 0.0001   | 1075    |         | 177.2883   | 3 0.35   | 0.0000   | -0.0917 | 0.0001 |
|            | 64.5830   | 32.99     | 0.0241  | 0.1257 | 0.0001   | 1100    |         | 183.4400   | 0 1.10   | 0.0000   | -0.0934 | 0.0001 |
| 200.00     | 63.3757   | -0.68     | 0.0251  | 0.1240 | 0.0001   | 1125    |         | 189.6279   | 9 188.63 | 0.0000   | -0.0951 | 0.0001 |
|            |           |           |         |        |          |         |         |            |          |          |         |        |
|            |           |           |         |        |          |         |         |            |          |          |         |        |
|            |           |           |         |        |          |         |         |            |          |          |         |        |
|            |           |           |         |        |          |         |         |            |          |          |         |        |
| PRODUCT    | : SET50   | MON       | ITH: U  | ~      | YEAR: 2  | 3 5     | POT PRI | CE: 942.71 | REM      | AIN DAY: | 63      |        |
| VOLATILI   | TY: • •   | IISTORICA | L 14.58 | •      | MPLIED   | 1       | NT.RATE | : 1.93     | DIVY     | NELD :   | 2.41    |        |

- Click ขวาทางฝั่งซ้าย หรือขวาของ Strike Price ระบบจะแสดงหน้าจอ pop up ขึ้นมา แล้วสามารถทำการเลือกเพื่อส่งคำสั่งซื้อขายได้
- เลือก list box ด้านบน เพื่อไปยังหน้าจอ Call Greek Summary หรือ Put Greek Summary

### Expand Future Information [Shift]+[F5]

หน้าจอนี้ใช้ในการดูข้อมูลของต่างๆ ของตราสารอนุพันธ์ ( เฉพาะ Future ) โดยจะแสดงรายละเอียด ต่างๆ ของ underlying ที่ระบุ

| 🏉 iFISd Trader:                                 | Venus BB - Wir | ndows Intern        | net Explorer |             |            |         |            |            |           |  |  |  |  |
|-------------------------------------------------|----------------|---------------------|--------------|-------------|------------|---------|------------|------------|-----------|--|--|--|--|
| EXPAND FUTURES INFORMATION 50 BAHT GOLD FUTURES |                |                     |              |             |            |         |            |            |           |  |  |  |  |
| CONTRACT SPECIFICATION UNDERLYING INFORMATION   |                |                     |              |             |            |         |            |            |           |  |  |  |  |
| UNDERLYIN                                       | G              | MULTIPLIER          |              | LA          | ST         | HIGH    | LOW        | CHANGE     | %CHANGE   |  |  |  |  |
| 50 BAHT GO                                      | DLD            | 50                  |              | 20,0        | 00.00      |         |            |            |           |  |  |  |  |
| CALCULATOR:                                     | Spot Price     | 🔍 Underl            | lying        | _           |            |         |            |            |           |  |  |  |  |
| Remaining Day                                   | y 🔿 Default    | Int. Rate           | 🔿 Default    | Oiv. Yield  | 🔿 Default  | 🔍 U 🔍   | Defaulit 💿 | Conv Yield | 🗢 Default |  |  |  |  |
| GFM11                                           |                |                     |              |             |            |         |            |            |           |  |  |  |  |
| GFQ11                                           |                |                     |              |             |            |         |            |            |           |  |  |  |  |
| GFV11<br>GF711                                  |                |                     |              |             |            |         |            |            |           |  |  |  |  |
| INSTRUMENT                                      | PRICE          | THORI.DIFF 1        | HORI.BASIC   | T OTY       | 01         | YTO     | BID        | ASK        | ΟΤΥ       |  |  |  |  |
| GFM11                                           |                | -5.21%              | 20,000.00    |             | 735        | 415     | 20,000.00  | 20,100.00  | 393       |  |  |  |  |
| GFQ11                                           | 20,300.00      | -1.48%              | 20,000.00    | 97          | 83         | 15      | 20,100.00  | 20,300.00  | 13        |  |  |  |  |
| GFV11                                           | 20,300.00      | -1.48%              | 20,000.00    | 1,737       | 2927       | 343     | 20,100.00  | 20,300.00  | 360       |  |  |  |  |
| GFZ11                                           | 20,000.00      |                     | 20,000.00    | 19          |            | 10      | 20,000.00  |            |           |  |  |  |  |
|                                                 |                |                     |              |             |            |         |            |            |           |  |  |  |  |
|                                                 |                |                     |              |             |            |         |            |            |           |  |  |  |  |
|                                                 |                |                     |              |             |            |         |            |            |           |  |  |  |  |
|                                                 |                |                     |              |             |            |         |            |            |           |  |  |  |  |
| TIME ORDER                                      | R# ACCOUN      | T SI                | NSTRUMENT    |             | VOLUME     | PRICE   | TII        | Æ UNMAT    | сн        |  |  |  |  |
| 2429                                            | 100003         | 0 S G               | F011         |             | 1          | 20.300. | 00 21      | :34 4      |           |  |  |  |  |
| 20:53 RISC                                      | - Send Giv     | eup Req             | to TFEX      |             |            | ,       |            |            |           |  |  |  |  |
| 3602                                            | 000052         | :0 s s              | VFQ11        |             | 1          | 6,400.0 | 0 20       | : 52       |           |  |  |  |  |
| 3601                                            | 000052         | 0 s s               | VFQ11        |             | 2          | 6,400.0 | 0 20       | :52        |           |  |  |  |  |
| 20:52 RISC                                      | - Send Spl     | it Trade            | # 22046 to   | D TFEX      |            |         |            |            |           |  |  |  |  |
|                                                 |                |                     |              |             |            |         |            |            |           |  |  |  |  |
| ID : 1100                                       | GOLD INDE)     | (: 20,00 <u>0.0</u> | 0.00         | PREV. : 20  | ,000.00    | MKT.I   | D : TXM    | M:0        | 21:58:22  |  |  |  |  |
| CH:1.88.1                                       | Р              | owered by           | Freewill Sol | utions Comp | any Limite | ed.     |            | FREEWILL   | 29-06-11  |  |  |  |  |

- สำหรับการซื้อขายช่วง Nightจะมีการคำนวณค่า Thori.Price (Thori.Basic) ใหม่ โดยใช้ prior

ล่าสุด(รอบเย็น)ในการคำนวณใหม่เสมอ

### Instrument Price / Market All Trade[Ctrl]+[F5]

หน้าจอนี้ทำหน้าที่แสดงรายการซื้อขายครั้งล่าสุดของ Instrument ของทั้งตลาดฯ และมีส่วนแสดงข้อมูล แบบแยก product และแบบ all product

| BUY S50M25 OPEN                                                    |                    |
|--------------------------------------------------------------------|--------------------|
| EL: 653 10 CE: 1 212 90 4 933 30 0EL: 886 70 0CL 979 90 LD: 922 30 |                    |
| UL, 000.10 UL, 1212.30 LP, 353.30                                  |                    |
|                                                                    |                    |
| QTY BID ASK QTY PRIOR(D/N) OPEN OP,QTY HI./LO. AVG. VOLUME AVG. P  | R LAST             |
| 4 933.30 933 933.30 1 933.30 1 933.30 1 933.3                      | 0 933.30           |
| 75 800.00 26/06/25 933.30                                          | 0.30               |
| 20 653.20                                                          | +0.03%             |
|                                                                    |                    |
|                                                                    |                    |
|                                                                    |                    |
| MARKET ALL TRADE                                                   |                    |
| INSTRUMENT OTY PRICE CHG INSTRUMENT OTY PRICE                      | F CHG              |
| JPYU25 1 23.61 +0.38 JPYU25 2 23.80                                | +0.57              |
| JPYU25 1 23.61 +0.38 JPYU25 2 23.80                                | +0.57              |
| JPYU25 1 23.60 +0.37 JPYU25 2 23.79                                | +0.56              |
| JPYU25 1 23.60 +0.37 JPYU25 1 23.81                                | +0.58              |
| JPYU25 1 23.60 +0.37 SAMARTZ25 100 8.80                            | 0                  |
| JPYU25 2 23.60 +0.37 SAMARTZ25 100 8.80                            | 0                  |
| JPYU25 2 23.64 +0.41 QHZ25 10 2.20                                 | -0.02              |
| JPYU25 2 23.68 +0.45 QHZ25 10 2.20                                 | -0.02              |
| JPYU25 2 23.72 +0.49 QHZ25 10 2.20                                 | -0.02              |
| JPYU25 2 23.72 +0.49 S50U25 1 941.00                               | <b>)</b> +10.50    |
| JPYU25 2 23.71 +0.48 KTBU25 1 20.67                                | +0.42              |
| JPYU25 2 23.76 +0.53 S50U25 1 941.00                               | ) +10.50           |
| JPYU25 2 23.76 +0.53 KTBU25 1 20.6                                 | +0.42              |
| JPYU25 2 23.75 +0.52 GF10Q25 100 58,740.00                         | <b>)</b> +5,340.00 |
| l l                                                                |                    |
|                                                                    |                    |
|                                                                    |                    |
|                                                                    |                    |
|                                                                    | 11:34:46           |
| CH: 455 Powered by Freewill Solutions Company Limited              | 27.06.25           |

- เลือก list box เพื่อทำการ switch product
- ป้อนสัญลักษณ์ Instrument ที่ต้องการ Key order หรือดูข้อมูลแล้วเคาะ [Enter]

## **Investor Menu**

### View Customer [F8]

หน้าจอนี้ทำหน้าที่แสดง MENU เพื่อให้นักลงทุนเลือกหัวข้อต่างๆของหน้าจอที่สนใจ

- กดปุ่ม [F8]

| anu   |
|-------|
|       |
|       |
|       |
|       |
|       |
|       |
|       |
|       |
| TY 1  |
|       |
|       |
|       |
|       |
|       |
|       |
|       |
|       |
|       |
|       |
|       |
|       |
|       |
| 10.01 |
| 6-11  |
| 10    |

#### Order / Confirmations [F8] - [1]

หน้าจอนี้ทำหน้าที่แสดงรายการสั่งซื้อขายตราสารอนุพันธ์ และ Deals ที่เกิดขึ้นของนักลงทุน ณ ขณะนั้น โดยเรียงลำดับของข้อมูลเวลาจากรายการซื้อขายหลังสุดย้อนกลับไป

| 8   | 👙 iFISd Tra           | der: | Venus BB - Wind | ows Internet Explor | er      |         |       |                 |        |                             |         |     |        | x    |
|-----|-----------------------|------|-----------------|---------------------|---------|---------|-------|-----------------|--------|-----------------------------|---------|-----|--------|------|
| 1   | DRDERS /              | CO   | NFIRMATIONS     |                     |         |         |       |                 |        | 201                         |         |     | Page   | 1    |
| 1   | <mark>\/0</mark> 5001 |      | TRADE1          |                     | CD      |         |       | LIMIT 1         | 00,000 | ),000.00 <mark>Cred</mark>  | IT-AVAI | 44, | 700,49 | 6.50 |
|     | ACC 00005             | 620  | Front 2 MRS     | <b>.</b>            | CT (    | C ACT   | F     | TOTAL-B         | 25,500 | ),000.00 <mark>TOT</mark> A | L-S     | 25, | 500,00 | 0.00 |
|     | ORDER#                | S    | INSTRUMENT      |                     | QTY     | PI      | RICE  | MATCHED UNMA    | ATCH   | MPRICE                      | M_QTY   | ST  | OT     | S    |
| 1   | 18                    | S    | COMMH13         |                     | 15      | 30,000  | 0.00  |                 | 15     |                             |         | 0   | P      | D    |
| 1   | 17                    | L    | S50U13          |                     | 5       | 1,000   | 0.00  |                 | 5      |                             |         | 0   | P      | D    |
| 1   | 16                    | L    | SVJ13           |                     | 15      | 1,000   | 0.00  |                 | 15     |                             |         | 0   | P      | D    |
| 1   | 15                    | S    | FOODZ12         |                     | 10      | 16,000  | 0.00  |                 | 10     |                             |         | 0   | Р      | D    |
| 1   | 14                    | L    | BANKZ12         |                     | 20      | 600     | 0.00  |                 | 20     |                             |         | 0   | P      | D    |
|     | 13                    | L    | ICTM13          |                     | 10      | 220     | 0.00  |                 | 10     |                             |         | 0   | P      | D    |
|     | 12                    | L    | GFZ12           |                     | 5       | 24,     | 000   |                 | 5      |                             |         | 0   | P      | D    |
| 1   | 1                     | S    | GFZ12           |                     | 10      | 24,     | 000   |                 | 10     |                             |         | Х   | Р      | D    |
| 1   | 10                    | S    | GFZ12           |                     | 100     | 24,     | 000   |                 | 100    |                             |         | XA  | P      | D    |
| 7   | 7                     | S    | GFZ12           |                     | 10      | 25,     | 500   | 10              |        | 25,500                      | 10      | Μ   | P      | D    |
| lle | 6                     | L    | GFZ12           |                     | 10      | 25,     | 500   | 10              |        | 25,500                      | 10      | Μ   | P      | D    |
|     | 3                     | L    | GFZ12           |                     | 10      | 25,     | 500   | 10              |        | 25,500                      | 10      | Μ   | P      | D    |
|     | 2                     | S    | GFZ12           |                     | 10      | 25,     | 500   | 10              |        | 25,500                      | 10      | Μ   | Р      | D    |
|     |                       |      |                 |                     |         |         |       |                 |        |                             |         |     |        |      |
|     |                       |      |                 |                     |         |         |       |                 |        |                             |         |     |        |      |
|     |                       |      |                 |                     |         |         |       |                 |        |                             |         |     |        |      |
|     |                       |      |                 |                     |         |         |       |                 |        |                             |         |     |        |      |
|     |                       |      |                 |                     |         |         |       |                 |        |                             |         |     |        |      |
|     |                       |      |                 |                     |         |         |       |                 |        |                             |         |     |        |      |
|     |                       |      |                 |                     |         |         |       |                 |        |                             |         |     |        |      |
|     | INSTRUM               | NT   |                 | 1                   |         | DRIC    | F     |                 |        |                             |         |     | Course | LIC) |
|     |                       | 500  |                 | DEX: 15.000.00      | 02  All | .00 PE  | REV   | 15.000.00       | MK     | T.ID : TXM                  | M:O     | ,   | 15:1   | 5:00 |
|     | CH : 2.88.            | 1    |                 | Powered by F        | reewill | Solutio | ons C | ompany Limited. |        |                             | FREEWIL | L   | 06-1   | 1-12 |

- กดปุ่ม [1] จากหน้าจอ CUSTOMER INFORMATIONS (F8) เพื่อเรียกหน้าจอนี้ -
- กดปุ่ม [PgUp] เพื่อดูข้อมูลของหน้าที่แล้ว หรือ [PgDn] เพื่อดูข้อมูลของหน้าถัดไป ของข้อมูลส่วน -ที่เหลือได้

- สามารถทำการ Cancel และ Change Price ได้โดยการเลือก order กด C เพื่อทำการ Cancel

- กด P เพื่อทำการ Change price
- กดปุ่ม [ENTER] จะกลับสู่หน้าจอ CUSTOMER INFORMATIONS (F8)

#### Customer Confirm Screen [F8] – [2]

หน้าจอนี้แสดงปริมาณของตราสารอนุพันธ์ที่นักลงทุนทำการซื้อขายได้แล้วในวันนี้ โดยแสดงแบ่งตาม product , series, order type และ side ซึ่งในแต่ละ series จะแสดงแยกตามราคาที่ match ได้

| ACCOUNT CONFIR | RM SUMMARY          |            |          |   |           | Erm <                     | Page 1        |
|----------------|---------------------|------------|----------|---|-----------|---------------------------|---------------|
| A/O 8006       | FFF                 |            | CD F     |   | LIMIT     | 90,000,000.00 CREDIT-AVAI | 89,331,858.75 |
| ACC 8006019    | ทดสอบ1 ทดสอบ1 นาย ( | 0851429826 | CT C ACT | F | TOTAL-8   | 353,900.00 TOTAL-S        | 666,800.00    |
| INSTRUMENT     | от                  | SIDE       | M_QTY    |   | M_PRICE   | MUL                       | COMM+VAT      |
| DAY Session    |                     |            |          |   |           |                           |               |
| Order By Marke | eting               |            |          |   |           |                           |               |
| SET50_SET50    | Index FUTURES       |            |          |   |           |                           |               |
| OPEN           |                     |            |          |   |           |                           |               |
| S50U23         | P                   | S          | 1        |   | 949.00    | 200.00                    | 92.13         |
| SUB TOTAL      | P                   | S          | 1        |   | 949.00    |                           | 92.13         |
| S50V23         | Р                   | S          | 3        |   | 795.00    | 200.00                    | 57.78         |
| SUB TOTAL      | P                   | S          | 3        |   | 795.00    |                           | 57.78         |
| TOTAL OPEN     | P                   |            | 4        |   |           |                           | 149.91        |
| TOTAL ALL      |                     |            |          |   |           |                           | 149.91        |
| GF10 FUTURE    | S                   |            |          |   |           |                           |               |
| OPEN           |                     |            |          |   |           |                           |               |
| GF10G24        | P                   | L          | 1        |   | 29,390.00 | 10.00                     | 65.24         |
| SUB TOTAL      | P                   | L          | 1        |   | 29,390.00 |                           | 65.24         |
| TOTAL OPEN     | P                   |            | 1        |   |           |                           | 65.24         |
| TOTAL ALL      |                     |            |          |   |           |                           | 65.24         |
| AOT_AIRPORT    | S OF THAILAND       |            |          |   |           |                           |               |
| OPEN           |                     |            |          |   |           |                           |               |
| AOTH24         | P                   | L          | 1        |   | 60.00     | 1,000.00                  | 69.66         |
| SUB TOTAL      | P                   | L          | 1        |   | 60.00     |                           | 69.66         |
|                |                     |            |          |   |           |                           |               |
|                |                     |            |          |   |           |                           |               |
|                |                     |            |          |   |           |                           |               |

- กดปุ่ม [2] จากหน้าจอ CUSTOMER INFORMATIONS (F8) เพื่อเรียกหน้าจอนี้
- กดปุ่ม [PgUp] เพื่อดูข้อมูลของหน้าที่แล้ว หรือ [PgDn] เพื่อดูข้อมูลของหน้าถัดไป ของข้อมูลส่วน ที่เหลือได้
- กดปุ่ม [ENTER] จะกลับสู่หน้าจอ CUSTOMER INFORMATIONS (F8)

### Investor Menu [F8]-[3]

## วิธีการใช้งาน

1. กดปุ่ม [3] จากหน้าจอ CUSTOMER INFORMATION (F8) เพื่อเรียกหน้าจอนี้

| A/0 : | 8006 | FFF                                   | INVESTOR MENU | ACC : | 8006019 | ทคสอบ1 ทดสอบ1 หาม (08 |
|-------|------|---------------------------------------|---------------|-------|---------|-----------------------|
|       |      | 1. Portfolio Status Screen            |               |       |         |                       |
|       |      | 2. Portfolio Status By Product Screen |               |       |         |                       |
|       |      | 3. Portfolio Status-Collateral Screen |               |       |         |                       |
|       |      | EN                                    | ITER OPTION : |       |         |                       |

#### Portfolio Status Screen [F8]-[3]-[1]

หน้าจอนี้ทำหน้าที่แสดงข้อมูลของนักลงทุนเกี่ยวกับค่ากำไร หรือขาดทุน แยกตามตราสารอนุพันธ์ ที่มีอยู่ ในบัญชีของนักลงทุน รวมทั้งสามารถทราบได้ว่าตราสารอนุพันธ์ ที่เหลืออยู่ในบัญชีของนักลงทุนนั้น ถ้าทำการ ซื้อขาย ณ เวลาปัจจุบันจะทำให้เกิดกำไรหรือขาดทุนเท่าไร

| PORTFOLIO STATU   | JS     |          |       |        |        |              |          |          |               |            |         |              |       | 🜔 🛛 Page 1   | l   |
|-------------------|--------|----------|-------|--------|--------|--------------|----------|----------|---------------|------------|---------|--------------|-------|--------------|-----|
| A/O 8006          | FFF    |          |       |        |        | CD F         |          | LI       | MIT           | 90,000     | ,000.00 | CREDIT-AV    | AL    | 89,331,858.7 | 5   |
| ACC 8006019       | ทดสอบ1 | ทดสอบ    | it wi | u (085 | 429826 | CT C AC      | T F      | то       | TAL-B         | 353        | ,900.00 | TOTAL-S      |       | 666,800.0    | 0   |
| SameSeries/NetPor | Y/N    | CalCr    | d/Ca  | IMR    | M/N    | CtrlPos/Ctrl | MR 1/1   | IsCom    | m/IsProfit/Is | Loss Y/    | Y/Y     | CanMTM       | Y     |              |     |
|                   |        | Previ    | ious  |        |        | Current      |          |          |               |            |         |              |       |              |     |
| Equity Balance    |        | 5,887,83 | 2.56  |        |        | 8,799,834.99 | Cash Ba  | lance    | 10            | ,315,202.5 | 6 Cast  | h Excess     |       | 8,131,693    | .74 |
| Excess Equity     |        | 5,217,75 | 7.56  |        |        | 8,131,693.74 | Comm+    | Vat      |               | 837.5      | / Non   | Cash Excess  | \$    |              |     |
| MTM (Futures)     |        | 4,427,37 | 0.00  |        |        | 1,378,530.00 | P/L (Fut | ures)    |               |            | Liqu    | idation Valu | le    | 8,799,834    | .99 |
| IMR               |        | 670,07   | 5.00  |        |        | 668,141.25   | Premiu   | n (R/P)  |               | 136,000.0  | 0       |              |       |              |     |
| MMR               |        | 470,96   | 7.00  |        |        | 469,607.85   | Deferre  | d Charge |               |            |         |              |       |              |     |
| FMR               |        | 202,93   | 7.00  |        |        | 202,351.35   | Min Cas  | h Call M | argi          |            |         |              |       |              |     |
| Non-Cash Collater |        |          |       |        |        |              | Call Ma  | rgin     |               |            |         |              |       |              |     |
| FC Collateral     |        |          |       |        |        |              | Call For | ce       |               |            |         |              |       |              |     |
| Delivery Deposit  |        |          |       |        |        |              |          |          |               |            |         |              |       |              |     |
| POSITION LIMIT IN | FORMAT | ION      |       |        | SET    | 150          |          |          | ,<br>,        | 2          |         |              |       |              |     |
| S50H24            |        | 4,899    | S     | 50M24  |        |              | 5,000    | S50U23   |               |            | 4,996   | S50U24       | 1     | 5,000        | D   |
| S50V23            |        | 4,997    | S     | 50X23  |        |              | 5,000    | \$50Z23  |               |            | 5,000   | ALL          |       | 4,898        | 8   |
| INSTRUMENT        |        | Т        | YPE   | A      | T-QTY  | AVAL-QT      | r UN-    | ΩTY      | co            | ST         | MKT     | UNRE         | ALIZE | D REALIZ     | ŒD. |
| TOTAL             |        |          |       |        |        |              |          | - 4      | 0,814,840.    | .00        |         | -1,378,5     | 30.0  | 0            |     |
| AOTH24            |        |          | L     |        | 1      |              |          |          | 60.0000       | 00         | 60.00   |              |       |              |     |
| GF10V23           |        |          | s     |        | 1      | 1            | l        | 32       | ,820.0000     | 00 33,0    | 00.00   | -1,8         | 00.00 | 0            |     |
| GF10Z23           |        |          | L     |        | 4      | 4            | 1        | 34       | ,195.0000     | 00 31,0    | 00.00   | -127,8       | 00.00 | þ            |     |
| GF10G24           |        |          | L     |        | 61     | 61           | 1        | 31       | ,186.7213     | 11 29,4    | 50.00   | -1,059,4     | 00.0  | 0            |     |
| S50U23            |        |          | s     |        | 1      | 1            |          |          | 949.0000      | 00 9       | 49.00   |              |       |              |     |
| S50V23            |        |          | s     |        | 3      | 3            | 3        |          | 795.0000      | 00 9       | 45.90   | -90,5        | 640.0 | 0            |     |
| S50H24            |        |          | L     |        | 101    | 101          |          |          | 947.7128      | 71 9       | 42.90   | -97,2        | 20.0  | 0            |     |
| S50U23C925        |        |          | L     |        |        |              |          | 6        |               | 2          | 65.00   |              |       |              |     |
| INSTRUMENT        |        |          |       |        |        |              |          |          |               |            |         |              |       |              |     |

- กดปุ่ม [1 ] จากหน้าจอ INVESTOR MENU (F8-3) เพื่อเรียกหน้าจอนี้
- กดปุ่ม [Page Up] เพื่อดูข้อมูลของหน้าที่แล้ว หรือ [Page Down] เพื่อดูข้อมูลของหน้าถัดไป ของข้อมูลส่วนที่เหลือได้
- กดปุ่ม [ENTER] จะกลับสู่หน้าจอ INVESTOR MENU

กดปุ่ม [INSERT] เพื่อเข้าสู่หน้าจอ ที่แสดงรายละเอียดของวงเงิน และ Margin อย่างละเอียด

| PORTFOLIO STATU   | S                   |                     |                     |                    | en 🔇              | Page 1        |
|-------------------|---------------------|---------------------|---------------------|--------------------|-------------------|---------------|
| A/O 8006          | FFF                 | CD F                | LIMIT               | 90,000,0           | 00.00 CREDIT-AVAI | 89,331,858.75 |
| ACC 8006019       | ทดสอบ1 ทดสอบ1 หาย ( | 0851429826 CT C AC  | F F TOTAL           | -8 353,9           | 00.00 TOTAL-S     | 666,800.00    |
| SameSeries/NetPos | Y/N CalCrd/CalMi    | R M/N CtrlPos/Ctrll | MR 1/1 IsComm/k     | Profit/IsLoss Y/Y/ | Y CanMTM Y        |               |
|                   | Previous            | Current             |                     |                    |                   |               |
| Equity Balance    | 5,887,832.56        | 8,799,834.99        | Cash Balance        | 10,315,202.56      | Cash Excess       | 8,131,693.74  |
| Excess Equity     | 5,217,757.56        | 8,131,693.74        | Comm+Vat            | 837.57             | Non-Cash Excess   |               |
| MTM (Futures)     | -4,427,370.00       | -1,378,530.00       | P/L (Futures)       |                    | Liquidation Value | 8,799,834.99  |
| IMR               | 670,075.00          | 668,141.25          | Premium (R/P)       | -136,000.00        |                   |               |
| MMR               | 470,967.00          | 469,607.85          | Deferred Charge     |                    |                   |               |
| FMR               | 202,937.00          | 202,351.35          | Min Cash Call Margi |                    |                   |               |
| Non-Cash Collater |                     |                     | Call Margin         |                    |                   |               |
| FC Collateral     |                     |                     | Call Force          |                    |                   |               |
| Delivery Deposit  |                     |                     |                     |                    |                   |               |
| Margin Require Pe | r Combine Commodity |                     |                     |                    |                   |               |
|                   |                     | Previous            |                     |                    | Current           |               |
| Combined Commod   | lity IM             | MM                  | FM                  | IM                 | MM                | FM            |
| АОТ               |                     |                     |                     | 2,975.0            | 0 2,091.00        | 901.00        |
| GOLD              | 9,030.0             | 0 6,346.80          | 2,734.80            | 9,030.0            | 0 6,346.80        | 2,734.80      |
| SET50             | 661,045.0           | 0 464,620.20        | 200,202.20          | 656,136.2          | 5 461,170.05      | 198,715.55    |
|                   |                     |                     |                     |                    |                   |               |
|                   |                     |                     |                     |                    |                   |               |
|                   |                     |                     |                     |                    |                   |               |
|                   |                     |                     |                     |                    |                   |               |
|                   |                     |                     |                     |                    |                   |               |
|                   |                     |                     |                     |                    |                   |               |
|                   |                     |                     |                     |                    |                   |               |
|                   |                     |                     |                     |                    |                   |               |

กดปุ่ม [INSERT] -> [INSERT] เพื่อเข้าสู่หน้าจอที่แสดงรายละเอียดของ Margin อย่างละเอียด

| MARGIN CALCULATE DETAI     | IL                     |                    |                    |                   |                  |                  | Page 1       |
|----------------------------|------------------------|--------------------|--------------------|-------------------|------------------|------------------|--------------|
|                            |                        | С                  | URRENT             |                   |                  |                  |              |
| COMBINED COMMODITY :       | AOT                    |                    |                    |                   |                  |                  |              |
| ScanningRisk In            | nter-Month Spread Char | rge Spot Mont      | h Margin           | Inter Commodity S | pread Credit     | Risk MM Re       | quirement    |
| (1)                        | (2)                    | (3                 | )                  | (4)               |                  | (5)=(1)+(2       | )+(3)-(4)    |
| 1,700.00                   |                        |                    |                    |                   |                  | 1,700            | 0.00         |
| Short Options Minimum Cl   | harge 👘 Risk Margin F  | Requirement        | Top Up (%)         | Risk Marg         | in After MarkUp  | Net Optio        | ons Value    |
| (6)                        | (7)=MAX                | ((5),(6))          | (8)                | (9)=(7)           | (100%+(8))       | (1               | 0)           |
|                            | 1,700                  | 0.00               |                    | 1;                | 700.00           |                  |              |
| IM                         |                        |                    | MM                 |                   |                  | FM               |              |
| (11)=(9)*175               | 5%-(10)                | (12)=(             | 9)*123%-(10)       |                   | (13)=(           | 9)*53%-(10)      |              |
| 2,975.0                    | 00                     |                    | 2,091.00           |                   |                  | 901.00           |              |
|                            | Top Up (%)             |                    |                    | S                 | uper Margin (%)  |                  |              |
|                            | (14)                   |                    |                    |                   | (15)             |                  |              |
|                            |                        |                    |                    |                   |                  |                  |              |
| UnmatchIM                  |                        | UnmatchMM          |                    | UnmatchFM         | Ui               | nmatch Options   | Value        |
| (16)                       |                        | (17)               |                    | (18)              |                  | (19)             |              |
|                            |                        |                    |                    |                   |                  |                  |              |
| Final I                    | M                      |                    | Final MM           |                   | F                | Final FM         |              |
| (20)-(11)*(100%+(14))*(100 | 0%+(15))+((16)+(19))   | (21)=(12)*(100%+(1 | 14))*(100%+(15))+( | (17)+(19)) (2)    | 2)=(13)*(100%+(1 | 4))*(100%+(15))+ | +((18)+(19)) |
| 2,975.0                    | 0                      |                    | 2,091.00           |                   |                  | 901.00           |              |
|                            |                        |                    |                    |                   |                  |                  |              |
|                            |                        |                    |                    |                   |                  |                  |              |
|                            |                        |                    |                    |                   |                  |                  |              |
|                            |                        |                    |                    |                   |                  |                  |              |
|                            |                        |                    |                    |                   | Press            | Page Down1       | to Previous  |
|                            |                        |                    |                    |                   | 100              | of all cound     |              |
|                            |                        |                    |                    |                   |                  |                  |              |

## Portfolio Status By Product [F8]-[3]-[2]

| PORTFOLIO STAT      | US BY PRODUCT |                |         | -      |               |               | E 🖌 🔇         | Page 1        |
|---------------------|---------------|----------------|---------|--------|---------------|---------------|---------------|---------------|
| A/O 8006            | FFF           |                | CD F    |        | LIMIT         | 90,000,000.00 | CREDIT-AVAI   | 89,331,858.75 |
| ACC 8006019         | ทดสอบ1 ทดสอบ1 | มาม (085142982 | 26 CT C | ACT F  | TOTAL-8       | 353,900.00    | TOTAL-S       | 666,800.00    |
| INSTRUMENT          | ТҮР           | E ACT-QTY A    | VAL-QTY | UN-QTY | COST          | МКТ           | UNREALIZED    | REALIZED      |
| TOTAL ALL           |               |                |         |        |               |               | -1,378,530.00 |               |
| SET50_SET50 Inde    | x FUTURES     |                |         |        |               |               |               |               |
| S50U23              | S             | 1              | 1       |        | 949.000000    | 949.00        |               |               |
| S50V23              | S             | 3              | 3       |        | 795.000000    | 945.90        | -90,540.00    |               |
| S50H24              | L             | 101            | 101     |        | 947.712871    | 942.90        | -97,220.00    |               |
| TOTAL               |               |                |         |        |               |               | -187,760.00   |               |
| SET50_SET50 Inde    | x OPTIONS     |                |         |        |               |               |               |               |
| S50U23C925          | L             |                |         | 6      |               | 265.00        |               |               |
| TOTAL               |               |                |         |        |               |               |               |               |
| SVF FUTURES         |               |                |         |        |               |               |               |               |
| SVFZ23              | s             | 2              | 2       |        | 24.870000     | 25.29         | -2,520.00     |               |
| SVFH24              | L             | 1              | 1       |        | 25.040000     | 25.29         | 750.00        |               |
| TOTAL               |               |                |         |        |               |               | -1,770.00     |               |
| GF10 FUTURE         | S             |                |         |        |               |               |               |               |
| GF10V23             | s             | 1              | 1       |        | 32,820.000000 | 33,000.00     | -1,800.00     |               |
| GF10Z23             | L             | 4              | 4       |        | 34,195.000000 | 31,000.00     | -127,800.00   |               |
| GF10G24             | L             | 61             | 61      |        | 31,186.721311 | 29,450.00     | -1,059,400.00 |               |
| TOTAL               |               |                |         |        |               |               | -1,189,000.00 |               |
| AOT_AIRPORTS OF THA | ILAND FUTUR»  |                |         |        |               |               |               |               |
| AOTH24              | L             | 1              |         |        | 60.000000     | 60.00         |               |               |
| TOTAL               |               |                |         |        |               |               |               |               |
|                     |               |                |         |        |               |               |               |               |
|                     |               |                |         |        |               |               |               |               |
|                     |               |                |         |        |               |               |               |               |

หน้าจอนี้ทำหน้าที่แสดง portfolio ของลูกค้า โดยจะแยกตาม product

- กดปุ่ม [2] จากหน้าจอ INVESTOR MENU (F8-3) เพื่อเรียกหน้าจอนี้

- กดปุ่ม [Page Up] เพื่อดูข้อมูลของหน้าที่แล้ว หรือ [Page Down] เพื่อดูข้อมูลของหน้าถัดไป ของข้อมูลส่วนที่เหลือได้

- กดปุ่ม [ENTER] จะกลับสู่หน้าจอ INVESTOR MENU (F8-3)

## Customer Information [F8]-[4]

| CUSTOMER INFORM | ATION     |          |           |                  |        | E 💙 🕨        | Page 1 |
|-----------------|-----------|----------|-----------|------------------|--------|--------------|--------|
| CUSTOMER ID     | : 8006019 | 9        | ทดสอบ1 ทด | สอบ1 หาย (085142 | 9826)  |              |        |
| Account Type    | : F       | Can Buy  | : Y       | Can Over         | : N    | Com Method   | : P    |
| Customer Type   | : C       | Can Sell | : Y       | Margin Rate      | : 100  | Package Type | : P01  |
| Credit Type     | : F       | Can mtm  | : Y       | Branch ID        | : 2    |              |        |
| Comm Type       | : C       |          |           | A/O              | : 8006 |              |        |
| INFORMATION     |           | VALUE    |           | INFORMATION      |        | VALUE        |        |
| D               |           | P01      |           |                  |        |              |        |
| I               |           | 101      |           |                  |        |              |        |
| к               |           | R02      |           |                  |        |              |        |
| CallMargin      |           | 0.00     |           |                  |        |              |        |
|                 |           |          |           |                  |        |              |        |
|                 |           |          |           |                  |        |              |        |
|                 |           |          |           |                  |        |              |        |
|                 |           |          |           |                  |        |              |        |
|                 |           |          |           |                  |        |              |        |
|                 |           |          |           |                  |        |              |        |
|                 |           |          |           |                  |        |              |        |
|                 |           |          |           |                  |        |              |        |
|                 |           |          |           |                  |        |              |        |
|                 |           |          |           |                  |        |              |        |
|                 |           |          |           |                  |        |              |        |
|                 |           |          |           |                  |        |              |        |
|                 |           |          |           |                  |        |              |        |
|                 |           |          |           |                  |        |              |        |
|                 |           |          |           |                  |        |              |        |
|                 |           |          |           |                  |        |              |        |
|                 |           |          |           |                  |        |              |        |

หน้าจอนี้ทำหน้าที่แสดงข้อมูลทั่วไปของ Investor

- กดปุ่ม [4] จากหน้าจอ INVESTOR MENU (F8) เพื่อเรียกหน้าจอนี้
- กดปุ่ม [Page Up] เพื่อดูข้อมูลของหน้าที่แล้ว หรือ [Page Down] เพื่อดูข้อมูลของหน้าถัดไป ของ ข้อมูลส่วนที่เหลือได้
- กดปุ่ม [ENTER] จะกลับสู่หน้าจอ INVESTOR MENU

#### INVESTOR REPORT [F8]-[5]

หน้าจอนี้แสดงเมนูเพื่อให้เลือกรายงานที่ต้องการพิมพ์

|                                 | Investor R       | eport                  |
|---------------------------------|------------------|------------------------|
| 1. Orders / Confirmations(All)  |                  | 3. Portfolio Status(Al |
| 2. Account Confirm Summary(All) |                  |                        |
|                                 | ENTER OPTION :   | I                      |
|                                 |                  |                        |
|                                 |                  |                        |
|                                 |                  |                        |
|                                 |                  |                        |
|                                 |                  |                        |
| - ป้อนรหัสตัวเลขของรายงา        | นที่ต้องการพิมพ์ | Í                      |

- (1) Orders / Confirmations (All)
- (2) Account Confirm Summary (All)
- (3) Portfolio Status (All)
  - กดปุ่ม [ENTER] จะกลับสู่หน้าจอ INVESTOR MENU

#### Orders/Confirmation Report (ALL)

- กดปุ่ม [1] จากหน้าจอ INVESTOR REPORT (F9-5) เพื่อเรียกหน้าจอนี้

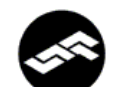

freewillsolutions

| ORDEF | s | / CONFI      | RMAT | TIONS (A | ALL)  |       |         |      |         |           |      |   |    |     |     |      |                |     |
|-------|---|--------------|------|----------|-------|-------|---------|------|---------|-----------|------|---|----|-----|-----|------|----------------|-----|
| FROM  |   | :            | Fre  | ewill    | Solut | tions |         |      |         |           |      |   |    |     |     |      |                |     |
| TRADE |   | DATE :       | 29/  | /06/11   |       |       | SETT    | LE D | ATE :   |           |      |   |    | P   | GE  | : 1/ | 1              |     |
| ACCOU | N | <b>FNO</b> : | 000  | 062      |       |       | TFEX    | Sece | 62 TFEX | Sec62 กุอ | งทุน |   |    | (15 | 11) |      |                |     |
| ORD#  | s | INSTRUM      | ENT  | CParty   | y QTY |       | PRICE   | MAT  | UNMAT   | MPRICE    | M_Q1 | Y | ST | от  | SI  | PUB  | MKT.ORD#(T-    | ·1) |
| 18    | s | SVFV11       |      |          | 3     | 6,600 | .000000 | 3    |         | 6,600.00  |      | 3 | м  | P   | D   | 4    | 9b5a0b9:a4ea93 | 34a |
| 17    | s | SVFV11       |      |          | 2     | 6,600 | .000000 | 2    |         | 6,600.00  |      | 2 | М  | P   | D   | 4    | 9b5a0b9:a4ea93 | 34a |
| 9     | s | SVFV11       |      |          | 4     | 6,500 | .000000 | 4    |         | 6,500.00  |      | 4 | М  | P   | D   | 4    | 1b5a0b1:5a7b48 | db  |
| 8     | s | SVFV11       |      |          | 46    | 6,500 | .000000 | 46   |         | 6,500.00  | 4    | 6 | М  | P   | D   | 4    | 1b5a0b1:5a7b48 | db  |
| 7     | s | SVFV11       |      |          | 3     | 6,500 | .000000 | 3    |         | 6,500.00  |      | 3 | м  | P   | D   | 4    | 1bd20b9:085df6 | be  |
| 6     | s | SVFV11       |      |          | 50    | 6,500 | .000000 | 50   |         | 6,500.00  | 5    | 0 | М  | P   | D   | 4    | 1bd20b9:085df6 | be  |
| 5     | s | SVFV11       |      |          | 47    | 6,500 | .000000 | 47   |         | 6,500.00  | 4    | 7 | М  | P   | D   | 4    | 1bd20b9:085df6 | be  |
| 3     | s | SVFV11       |      |          | 1     | 6,600 | .000000 | 1    |         | 6,600.00  |      | 1 | М  | P   | D   | 4    | 1b520b9:1112ff | 73  |

The information contained in this document is a sole preliminary information. In case the Client settle a position of derivatives during a month, the Company will send the Confirmation to the Client within the next working day. Moreover, there is a transaction, the Company will send the Statements which have shown the up-to-date information as of a month end. The Client may examine the completeness and the accuracy of the information from the Confirmation and/or the Statements.

Report date : 29/06/11 Time : 11:50 E & OD

#### Account Confirm Summary (ALL)

กดปุ่ม [2] จากหน้าจอ INVESTOR REPORT (F9-5) เพื่อเรียกหน้าจอนี้

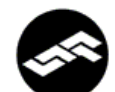

-

freewillsolutions

| ACCOUNT CONFIRM SUMMARY | (ALL)   |      |           |                      |         |           |
|-------------------------|---------|------|-----------|----------------------|---------|-----------|
| FROM : Freewill         | Solutio | ons  |           |                      |         |           |
| TRADE DATE : 29/06/11   |         |      | SETTLE D. | ATE :                | PAGE: 1 | /1        |
| ACCOUNT NO : 000042     |         |      | TFEX Sec. | 42 TFEX Sec42 กองทุน | (1511)  |           |
| INSTRUMENT              | OT S    | SIDE | M_QTY     | M_PRICE              | MUL     | COMM+VAT  |
| DAY Session             |         |      |           |                      |         |           |
| 50 BAHT GOLD FUTURE     |         |      |           |                      |         |           |
| OPEN                    |         |      |           |                      |         |           |
| GFM11                   | P       | s    | 120       | 20,000.00            | 50      | 41,195.00 |
| SUB TOTAL               | P       | S    | 120       | 20,000.000000        |         | 41,195.00 |
| TOTAL OPEN              | P       |      | 120       |                      |         | 41,195.00 |
| TOTAL ALL               |         |      |           |                      |         | 41,195.00 |
| 100 TROY OUNCE SILVER F | UTURE   |      |           |                      |         |           |
| OPEN                    |         |      |           |                      |         |           |
| SVFM11                  | P       | s    | 1         | 6,500.00             | 100     | 341.74    |
| SVFM11                  | P       | s    | 2         | 6,300.00             | 100     | 683.47    |
| SUB TOTAL               | P       | s    | 3         | 6,366.666667         |         | 1,025.21  |
| SVFQ11                  | P       | L    | 20        | 7,100.00             | 100     | 6,834.73  |
| SUB TOTAL               | P       | L    | 20        | 7,100.000000         |         | 6,834.73  |
| SVFQ11                  | P       | S    | 106       | 6,600.00             | 100     | 36,224.06 |
| SUB TOTAL               | P       | S    | 106       | 6,600.000000         |         | 36,224.06 |
| TOTAL OPEN              | P       |      | 129       |                      |         | 44,084.00 |
| TOTAL ALL               |         |      |           |                      |         | 44,084.00 |
| TOTAL ALL PRODUCT IN    | DAY SES | SION |           |                      |         | 85,279.00 |
| TOTAL ALL PRODUCT       |         |      |           |                      |         | 85,279.00 |
|                         |         |      |           |                      |         |           |

The information contained in this document is a sole preliminary information. In case the Client settle a position of derivatives during a month, the Company will send the Confirmation to the Client within the next working day. Moreover, there is a transaction, the Company will send the Statements which have shown the up-to-date information as of a month end. The Client may examine the completeness and the accuracy of the information from the Confirmation and/or the Statements.

Report date : 29/06/11 Time : 12:13 E & OD

#### Portfolio Status (ALL)

- กดปุ่ม [3] จากหน้าจอ INVESTOR REPORT (F9-5) เพื่อเรียกหน้าจอนี้

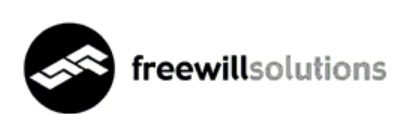

| PORTFOLIO STAT | TUS (ALL)          |                     |                   |                   |
|----------------|--------------------|---------------------|-------------------|-------------------|
| FROM :         | Freewill Solutions |                     |                   |                   |
| TRADE DATE :   | 29/06/11           | SETTLE DATE :       |                   | PAGE: 1/ 1        |
| ACCOUNT NO :   | 000062             | TFEX Sec62 TFEX Sec | c62 กองทุน        | (1511)            |
| Limit :        | 100,000,000.00     | Credit Available :  | 99,025,000.00     |                   |
| SameSeries/Net | tPos : Y/N         | CalCrd/CalMR :      | M/N Ctr           | lPos/CtrlMR : 1/1 |
| IsComm/IsProfi | t/IsLoss : Y/Y/Y   | UseMinFutCharge :   | Y Can             | MTM : Y           |
|                | Previous           | Current             |                   |                   |
| Equity Balance | e 10,000,000.00    | 8,447,249.00        | Cash Balance      | 10,000,000.00     |
| Excess Equity  | 10,000,000.00      | 7,472,249.00        | Non Cash Collate  | ral               |
| MTM (Future)   |                    | -1,500,000.00       | FC Collateral     |                   |
| IMR            |                    | 975,000.00          | Comm+Vat          | 52,751.00         |
| MMR            |                    | 780,000.00          | Profit/Loss (Futu | re)               |
| FMR            |                    | 390,000.00          | Premium (R/P)     |                   |
| MC Call Margin | 1                  |                     | Call Margin       |                   |
|                |                    |                     | Call Force        |                   |
|                |                    |                     |                   |                   |

#### Super Margin

|      | Previous |      | Current  |      |      |  |  |  |  |
|------|----------|------|----------|------|------|--|--|--|--|
| IM   | MM       | FM   | FM IM MM |      |      |  |  |  |  |
| 0.00 | 0.00     | 0.00 | 0.00     | 0.00 | 0.00 |  |  |  |  |

| Margin Requ | nired P | er Und | lerlying   |                |            |               |            |
|-------------|---------|--------|------------|----------------|------------|---------------|------------|
|             |         | Prev   | vious      |                |            | Current       |            |
|             | IM      |        | MM         | FM             | IM         | MM            | FM         |
| SV          |         |        |            |                |            |               |            |
|             | 0.00    |        | 0.00       | 0.00           | 975,000.00 | 780,000.00    | 390,000.00 |
| INSTRUMENT  | TYPE    | ACT    | AVAI UNMAT | COST           | MKT        | UNREALIZED    | REALIZED   |
| Total       |         |        |            | 101,460,000.00 |            | -1,500,000.00 |            |
| SVFV11      | S       | 156    | 156        | 6,503.846154   | 6,600.00   | -1,500,000.00 |            |

The information contained in this document is a sole preliminary information. In case the Client settle a position of derivatives during a month, the Company will send the Confirmation to the Client within the next working day. Moreover, there is a transaction, the Company will send the Statements which have shown the up-to-date information as of a month end. The Client may examine the completeness and the accuracy of the information from the Confirmation and/or the Statements.

Report Date : 29/06/2011 Time : 13:43 E & OD